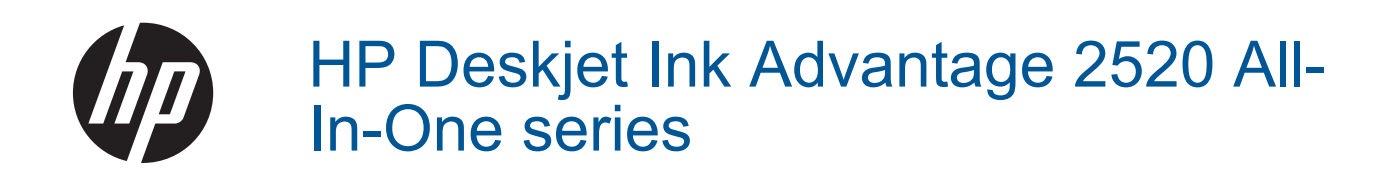

# 目次

| 1   | 操作手順                                                                                      | 3                               |
|-----|-------------------------------------------------------------------------------------------|---------------------------------|
| 2   | HP Deskjet 2520 series を知ろう<br>プリンター各部の名称<br>コントロール パネルの機能<br>ステータス ランプ                   | 5<br>6<br>7                     |
| 3   | <b>印刷</b><br>ドキュメントの印刷<br>写真の印刷<br>封筒の印刷<br>印刷完了のヒント                                      | .11<br>.12<br>.13<br>.14        |
| 5   | コピーとスキャン<br>文書または写真のコピー<br>コンピューターへのスキャン<br>コピー完了のヒント<br>スキャン完了のヒント                       | .23<br>.24<br>.25<br>.26        |
| 6   | カートリッジの使用<br>推定インクレベルの確認<br>インク サプライ品の注文<br>カートリッジの交換<br>シングル カートリッジ モードの使用<br>カートリッジ保証情報 | .27<br>.27<br>.28<br>.30<br>.30 |
| 7   | <mark>接続方式</mark><br>USB 接続 (非ネットワーク接続)<br>新しいプリンターの接続                                    | .33<br>.33                      |
| 8   | <mark>問題の解決法</mark><br>印刷品質の改善                                                            | .35<br>.37<br>.38<br>.42        |
| 9 索 | <b>技術情報</b><br>注意<br>仕様<br>環境保全のためのプロダクト スチュワード プログラム                                     | .45<br>.45<br>.47<br>.52<br>.57 |
|     |                                                                                           |                                 |

# 1 操作手順

HP Deskjet 2520 series の使用方法

- <u>プリンター各部の名称</u>
- <u>文書または写真のコピー</u>
- <u>メディアのセット</u>
- <u>カートリッジの交換</u>
- <u>紙詰まりの解消</u>

# 2 HP Deskjet 2520 series を知ろう

- <u>プリンター各部の名称</u>
- <u>コントロール パネルの機能</u>
- ・ <u>ステータス ランプ</u>

## プリンター各部の名称

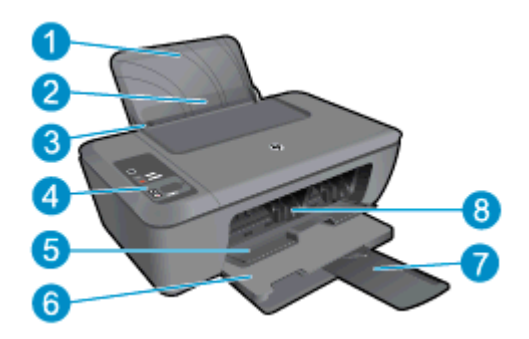

給紙トレイ
 給紙トレイガード
 給紙トレイの横方向用紙ガイド
 コントロールパネル
 カートリッジドア
 排紙トレイ
 弾紙トレイ(補助トレイ)
 カートリッジ

## コントロール パネルの機能

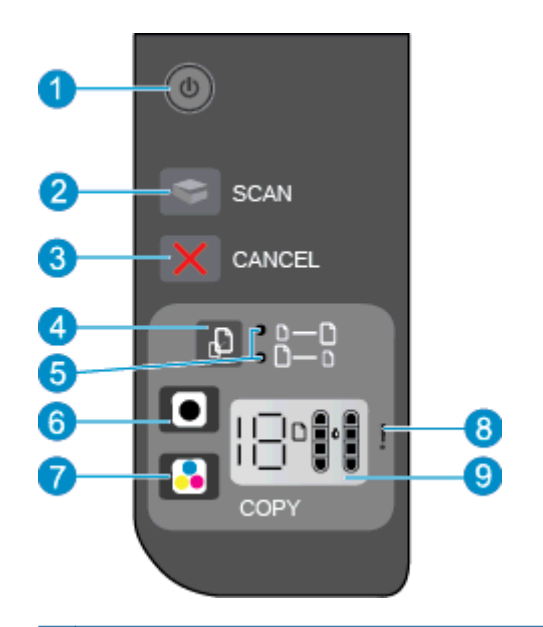

| 1 | <b>電源</b> :製品のオンとオフを切り替えます。製品の電源をオフにしていても、必要最小限の電力を<br>消費しています。電源を完全に切断するには、製品の電源をオフにし、電源コードを抜きます。<br>詳細については、ステータス ランプを参照してください。 |
|---|----------------------------------------------------------------------------------------------------|
| 2 | <b>スキャン</b> :コンピューターへの接続が完了したら、フロント パネルのスキャン ジョブを開始します。                                                                           |
| 3 | キャンセル:現在の操作を停止します。                                                                                                    |
| 4 | ページに合わせる: ガラス面に置かれた原稿を拡大または縮小します。                                                                                                 |
| 5 | ページに合わせる ランプ: 拡大機能または縮小機能が選択されているかどうかを示します。                                                                                       |
| 6 | <b>モノクロ コピーを開始</b> :モノクロ コピーを開始します。 ボタンを複数回押すと、コピー枚数が<br>増加します。 印刷の問題を解決した後は、再開ボタンとして機能します。                                       |
| 7 | <b>カラー コピーを開始</b> :カラー コピーを開始します。 ボタンを複数回押すと、コピー枚数が増加<br>します。 印刷の問題を解決した後は、再開ボタンとして機能します。                                         |
| 8 | <b>注意ランプ</b> :紙詰まり、用紙切れ、または注意を必要とする何らかの事態が発生したことを示し<br>ます。                                                                        |
| 9 | <b>コントロール パネル ディスプレイ</b> :コピー枚数、用紙エラー、インク レベル、インク エラーを<br>示します。                                                                   |

オートオフは、プリンターの電源を入れたときにデフォルトで自動的に有効になっていま す。オートオフが有効になっている場合、電力を節約するため、非動作状態が2時間続い た後にプリンターが自動的にオフになります。詳細については、<u>Auto Power-Off</u>を参照して ください。

## ステータス ランプ

製品がオンになると、電源ボタンのランプが点灯します。 製品がジョブを処理している間 は、電源ランプが点滅します。 ランプのその他の点滅は、解決可能なエラーを示します。 ラ ンプの点滅とその対処方法については、以下を参照してください。

| 動作                                    | 原因と対処方法                                                                                                    |
|---------------------------------------|----------------------------------------------------------------------------------------------------|
| 電源ランプが点滅し、注意ランプが点灯している。               | 印刷の試行時に排紙トレイが閉じて<br>いました。<br>排紙トレイを開きます。                                                                                                    |
|                                       |                                                                                                    |
| 電源ランプ、インク レベル、注意ランプが点滅して<br>いる。       | インク アクセス ドアが開いていま<br>す。                                                                                                    |
|                                       | <u>トレイの準備</u> を参照してください。                                                                                                    |
| 両方のインク レベル アイコンが点滅している。               | 両方のカートリッジがないか、テー<br>プがはがされていないか、カートリ                                                                                                    |
| 測                                     | ッシに欠陥があります。<br>両方のカートリッジを取付けるか、<br>カートリッジからテープをはがす<br>か、欠陥のあるカートリッジを交換<br>します。詳細については、 <u>カートリ</u><br><u>ッジの交換</u> を参照してください。               |
| ー方のインク レベル アイコンが点滅している。               | アイコンの点滅は、対応するカート<br>リッジがないか、カートリッジから<br>テープがはがされていないか、カー<br>トリッジに欠陥があることを示して<br>います。 プリンターは、1 つのカー<br>トリッジを使用してシングル カー<br>トリッジ モードで印刷を行います。 |
|                                       | 黒またはカラーのカートリッジを取付けるか、カートリッジからテープをはがすか、欠陥のあるカートリッジを交換します。                                                                                    |
| "P" という文字、メディア アイコン、注意ランプが点<br>滅している。 | 用紙がないか、用紙が給紙されません。                                                                                                    |
|                                       | 用紙をセットし、 <b>キャンセル</b> 以外の<br>いずれかのボタンを押し、印刷を再<br>開します。 <u>メディアのセット</u> を参<br>照してください。                                                       |

### 第2章

| <b>動作</b>                                                         | 原因と対処方法                                                                                                    |
|-------------------------------------------------------------------|----------------------------------------------------------------------------------------------------|
| "J" という文字、メディア アイコン、注意ランプが点滅している。                                 | 紙詰まりが発生しています。<br><u>紙詰まりの解消</u> を参照してくださ<br>い。 用紙をセットし、 <b>キャンセル</b> 以<br>外のいずれかのボタンを押し、印刷<br>を再開します。                                                                                          |
| "C" という文字、インク レベル アイコン、注意ラン<br>プが点滅している。                          | プリンター内部のインク ホルダー<br>が停止しています。<br>カートリッジ ドアが開いて、カート<br>リッジの動きが妨げられていないか<br>確認します。 カートリッジを右に<br>移動して、ドアを閉め、 <b>キャンセル</b><br>以外のいずれかのボタンを押して印<br>刷を再開します。                                         |
| 電源ランプ、メディア アイコン、注意ランプが点滅<br>している。                                 | スキャナーが動作していません。<br><b>電源</b> ボタンを押してプリンターの電<br>源をオフにしてから、再びオンにし<br>ます。<br>それでも問題が解決しない場合は、<br>HP に連絡してください。スキャナ<br>ーが動作していなくても、プリンタ<br>ーは印刷できます。                                               |
| "E" という文字、メディア アイコン、インク レベル<br>アイコン、インク 滴アイコン、注意 ランプが 点滅して<br>いる。 | プリンターがエラー状態です。<br>プリンターをリセットします。<br>1. プリンタの電源をオフにし<br>ます。<br>2. 電源コードのプラグを抜き<br>ます。<br>3. しばらく待ってから、電源コ<br>ードのプラグを差し込みま<br>す。<br>4. プリンターの電源をオンに<br>します。<br>それでも問題が解決しない場合は、<br>HP に連絡してください。 |
| ー方のインクレベルアイコンとインク滴アイコンが<br>点滅し、注意ランプが点灯している。                      | インク レベル アイコンの点滅は、<br>対応するカートリッジに問題がある<br>ことを示しています。 カートリッ<br>ジが正しく取り付けられていない<br>か、互換性がないか、偽造品である                                                                                               |

|  | ( | 続 | き | ) |
|--|---|---|---|---|
|--|---|---|---|---|

|                                              | 原因と対処方法                                                                                                    |
|----------------------------------------------|----------------------------------------------------------------------------------------------------|
|                                              | <ul> <li>か、インクの残りが少ない可能性があります。</li> <li>コンピューターの画面にメッセージが表示されている場合は、問題の詳細について、そのメッセージを参照してください。</li> <li>コンピューターの画面にメッセージが表示されていない場合は、カートリッジを取り外してから、取り付けなおしてください。</li> <li>お使いのプリンターに適したHPカートリッジを使用していることを確認します。</li> <li>カートリッジに欠陥がないか判定します。問題のあるカートリッジの識別を参照してください。</li> <li>印刷品質が悪い場合は、カートリッジの交換を検討してください。</li> </ul> |
| 両方のインクレベルアイコンとインク滴アイコンが<br>点滅し、注意ランプが点灯している。 | <ul> <li>両方のカートリッジに問題があります。次のいずれかの可能性があります。カートリッジが正しく取り付けられていない、互換性がない、欠陥がある、偽造品である、インクの残りが少ない。</li> <li>コンピューターの画面にメッセージが表示されている場合は、問題の詳細について、そのメッセージを参照してください。</li> <li>コンピューターの画面にメッセージが表示されていない場合は、カートリッジを取り外してから、取り付けなおしてください。</li> <li>お使いのプリンターに適したHPカートリッジを使用していることを確認します。</li> </ul>                             |

ステータス ランプ 9

### 第2章

(続き)

| 動作 | 原因と対処方法                                                                                            |
|----|----------------------------------------------------------------------------------------------------|
|    | <ul> <li>カートリッジに欠陥がないか判<br/>定します。</li> <li>問題のあるカート<br/>リッジの識別</li> <li>を参照してくだ<br/>さい。</li> </ul> |
|    | <ul> <li>印刷品質が悪い場合は、カート<br/>リッジの交換を検討してくださ<br/>い。<u>カートリッジの交換</u>を参<br/>照してください。</li> </ul>        |

# 3 印刷

印刷ジョブを選択して続行します。

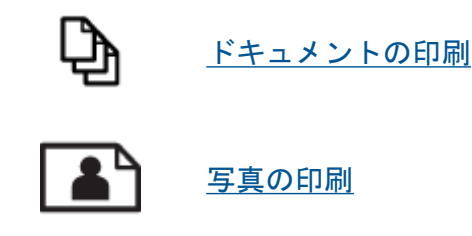

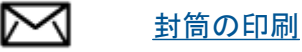

\_\_\_\_\_

## ドキュメントの印刷

ソフトウェア アプリケーションからプリントするには

- 1. 排紙トレイは開いたままにします。
- 2. 用紙が給紙トレイにセットされていることを確認します。

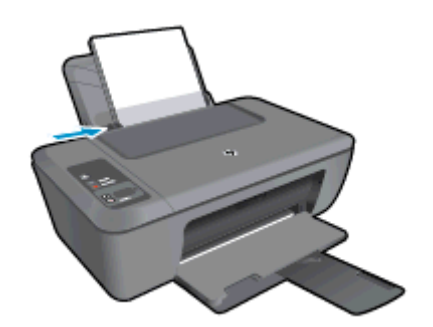

詳細については、<u>メディアのセット</u> を参照してください。

- 3. ソフトウェア アプリケーションから、[印刷] ボタンをクリックします。
- 4. 使用するプリンターが選択されていることを確認します。
- [プロパティ] ダイアログ ボックスを開くボタンをクリックします。 ソフトウェアによって、このボタンは [プロパティ]、[オプション]、[プリンタ設 定]、[プリンタ]、[プリファレンス] などの名前になっています。
- 6. 該当するオプションを選択します。
  - ・ [レイアウト] タブで、印刷の向きに [縦] または [横] を選択します。
  - [用紙/品質] タブで、[メディア] ドロップダウン リストから、該当する用紙の 種類と印刷品質を選択します。
  - [詳細] をクリックして、[用紙/出力] リストから、該当する用紙サイズを選択 します。

- 7. [OK] をクリックして、[プロパティ] ダイアログ ボックスを閉じます。
- 8. 印刷を開始するには、[印刷] または [OK] をクリックします。
- 注記 ドキュメントを用紙の片面だけでなく、両面に印刷できます。[用紙/品質]または [レイアウト]タブの[詳細]ボタンをクリックします。[印刷するページ数]ドロップダウンメニューから[偶数ページのみ印刷]を選択します。OK をクリックして印刷します。 ドキュメントの偶数ページが印刷されたら、排紙トレイからドキュメントを取り出します。白紙の面を上にして用紙を給紙トレイに再セットします。[印刷するページ数]ドロップダウンメニューに戻り、[奇数ページのみ印刷]を選択します。OK をクリックして印刷します。

## 写真の印刷

フォト用紙に写真をプリントするには

- 1. 排紙トレイは開いたままにします。
- 2. 給紙トレイからすべての用紙を取り出し、フォト用紙の印刷面を上にしてセット します。

② 注記 お使いのフォト用紙にミシン目付きのタブがある場合は、そのタブが上にくるようにフォト用紙をセットしてください。

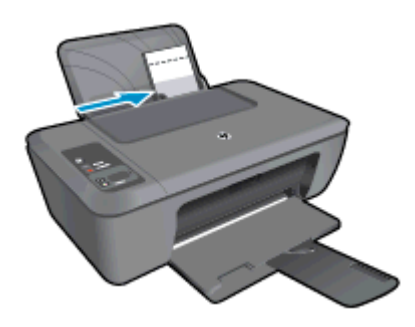

詳細については、メディアのセットを参照してください。

- お使いのソフトウェア アプリケーションの [ファイル] メニューで [印刷] をクリ ックします。
- 4. 使用するプリンターが選択されていることを確認します。
- [プロパティ] ダイアログ ボックスを開くボタンをクリックします。 ソフトウェアによって、このボタンは [プロパティ]、[オプション]、[プリンタ設 定]、[プリンタ]、 [プリファレンス] などの名前になっています。
- 6. [用紙/品質] タブをクリックします。
- 7. 該当するオプションを選択します。
  - ・ **[レイアウト]** タブで、印刷の向きに **[縦]** または **[横]** を選択します。
  - [用紙/品質] タブで、[メディア] ドロップダウン リストから、該当する用紙の 種類と印刷品質を選択します。
  - [詳細] をクリックして、[用紙/出力] リストから、該当する用紙サイズを選択 します。

- ② 注記 最大 dpi 解像度については、[用紙/品質] タブに移動して、[メディア] ドロップダウン リストから適切な [フォト用紙] を選択します。カラーで印刷されていることを確認します。次に、[[詳細]] ボタンをクリックして、[[最大 DPI で印刷する]] ドロップダウン リストから [[はい]] を選択します。詳しくは、最大 dpi を使用した印刷 を参照してください。
- 8. [OK] をクリックして、[プロパティ] ダイアログ ボックスに戻ります。
- [OK] をクリックして、[印刷]、または [印刷] ダイアログ ボックスの [OK] をク リックします。
- 営 注記 未使用のフォト用紙を給紙トレイに置いたままにしないでください。用紙が波打って印刷品質が低下することがあります。フォト用紙は印刷前に平らにしておいてください。

### 封筒の印刷

HP Deskjet 2520 series の給紙トレイには、複数の封筒をセットすることができます。光沢 紙を使った封筒やエンボス加工された封筒、あるいは留め具付きの封筒や窓付き封筒は使わ ないでください。

② 注記 封筒に印刷するための書式設定については、お使いのワープロ ソフトのヘルプ ファ イルを参照してください。より美しく仕上げるために、封筒の差出人住所にはラベルの使 用をお勧めします。

封筒に印刷するには

- 1. 排紙トレイが開いていることを確認します。
- 2. 用紙ガイドを一番左まで移動します。
- 封筒をトレイの右側に置きます。印刷面を上に向けて置いてください。封筒の フタが左側にくるようにします。
- 4. 封筒の束をプリンタの奥まで押し入れます。
- 5. 用紙ガイドを移動して、封筒の端にぴったりとそろえます。

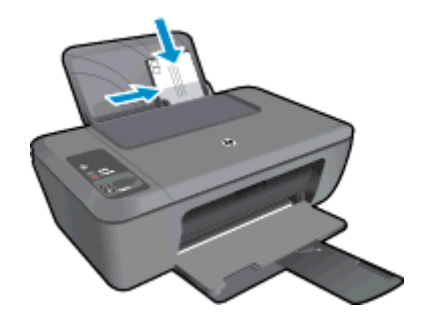

詳細については、<u>メディアのセット</u>を参照してください。

[プロパティ] ダイアログ ボックスを開くボタンをクリックします。
 ソフトウェアによって、このボタンは [プロパティ]、[オプション]、[プリンタ設定]、[プリンタ]、[プリファレンス] などの名前になっています。

- 7. 適切なオプションを選択します。
  - [用紙/品質] タブの [メディア] ドロップダウン メニューから適切な用紙の種類を選択します。
  - [詳細] ボタンをクリックし、[用紙サイズ] ドロップダウン メニューから適切 な封筒のサイズを選択します。
- [OK] をクリックして、[印刷]、または [印刷] ダイアログ ボックスの [OK] をクリックします。

## 印刷完了のヒント

印刷に失敗しないためには、HP カートリッジが正しく動作し、インク残量が十分にあり、 用紙を正しくセットし、プリンターを適切に設定する必要があります。

カートリッジに関するヒント

- HP 純正インク カートリッジを使用します。
- 黒のカートリッジと3色カラーカートリッジを正しく装着します。
   詳しくは、カートリッジの交換を参照してください。
- カートリッジの推定インクレベルを確認して、インクが十分にあることを確認します。
   詳しくは、推定インクレベルの確認
   を参照してください。
- 詳しくは、印刷品質の改善を参照してください。

用紙をセットするときのヒント

- 用紙の束をセットします(用紙は、1枚のみをセットしないでください)。紙詰まりを防 ぐため、すべて同じサイズと種類の用紙を使用してください。
- 印刷面を上にして用紙をセットします。
- 用紙を給紙トレイに平らに置き、端が折れたり破れたりしないようにセットしてください。
- 用紙がぴったり収まるように、給紙トレイの横方向用紙ガイドを調整してください。横 方向用紙ガイドで給紙トレイの用紙を折らないようにしてください。
- ・ 詳しくは、<u>メディアのセット</u>を参照してください。

プリンター設定のヒント

- プリント ドライバーの[用紙/品質] タブで、[メディア] ドロップダウン メニューから、 適切な用紙の種類と印刷品質を選択します。
- [詳細] タブで、[用紙サイズ] ドロップダウン メニューから適切な用紙サイズを選択しま す。
- デスクトップの HP Deskjet 2520 series アイコンをクリックして、プリンター ソフトウェア を開きます。
  - ② 注記 [スタート] > [プログラム] > [HP] > [HP Deskjet 2520 series] > [HP Deskjet 2520 series] をクリックしてプリンター ソフトウェアにアクセスすることもできま す。

注意

- HP 純正インク カートリッジは、HP プリンターおよび用紙で最高の性能が得られるよ うに設計され、何度もテストされています。
  - 営注記 他社製サプライ品の品質および信頼性は保証できません。HP 社製以外のサプ ライ品を使用した結果、必要になったサービスや修理については保証対象になりませ  $\lambda_{\circ}$

HP 純正インク カートリッジを購入されている場合、次のサイトを参照してくださ い。

www.hp.com/go/anticounterfeit

- インク レベルの警告およびインジケーターが示すインク レベルは、インク交換のタイミ ングを示す予測にすぎません。
  - 🕙 注記 インク残量が少ないという警告メッセージが表示されたら、印刷できなくなる 前に交換用のカートリッジを準備してください。 印刷品質が使用に耐えないレベル に達するまでインクカートリッジを交換する必要はありません。
- 印刷ドライバで選択したソフトウェア設定は、印刷にのみ適用されます。コピーまたは スキャンには適用されません。
- ドキュメントを用紙の片面だけでなく、両面に印刷できます。
  - 🕙 注記 [用紙/品質] または[レイアウト] タブの [詳細] ボタンをクリックします。 [印刷 するページ数] ドロップダウン メニューから[奇数ページのみ印刷] を選択します。 OK をクリックして印刷します。 ドキュメントの奇数ページを印刷した後、 排紙トレ イからドキュメントを取り出します。 用紙を給紙トレイに白紙の面を上にして再セ ットします。[印刷するページ数] ドロップダウンメニューに戻り、[偶数ページのみ 印刷]を選択します。 OK をクリックして印刷します。
- 黒インクのみを使用した印刷
  - 🕙 注記 モノクロ ドキュメントを黒インクだけを使って印刷するには、 [詳細] ボタンを クリックします。[グレースケールで印刷] ドロップダウン メニューから、「黒インク のみ]を選択し、[OK] ボタンをクリックします。 [用紙/品質] タブまたは [レイアウ ト] タブのオプションに [モノクロ] がある場合は、それを選択します。

### 最大 dpi を使用した印刷

フォト用紙に高品質でシャープなイメージを印刷するには、最大 dpi モードを使用します。 最大 dpi モードの印刷解像度については、技術仕様を参照してください。

最大 dpi で印刷すると、他の設定よりも印刷時間が長くなり、大量のディスク容量が必要に なります。

#### 最大 dpi モードで印刷するには

- 1. フォト用紙が給紙トレイにセットされていることを確認します。
- お使いのソフトウェア アプリケーションの [ファイル] メニューで [印刷] をクリ ックします。
- 使用するプリンターが選択されていることを確認します。

#### 第3章

- [プロパティ] ダイアログ ボックスを開くボタンをクリックします。
   ソフトウェアによって、このボタンは [プロパティ]、[オプション]、[プリンタ設定]、[プリンタ]、[プリファレンス] などの名前になっています。
- 5. [用紙/品質] タブをクリックします。
- [メディア] ドロップダウン リストで、[フォト用紙、最高画質] をクリックします。
  - ② 注記 最大 dpi での印刷を可能にするには、[用紙/品質] タブの [メディア] ドロ ップダウン リストで、[フォト用紙、最高画質] を選択する必要があります。
- 7. [詳細設定] ボタンをクリックします。
- 8. [プリンタの機能] 領域の [最大 dpi で印刷] ドロップダウン リストから [はい] を 選択します。
- 9. [用紙/出力] ドロップダウン メニューから、[用紙サイズ] を選択します。
- 10. [OK] をクリックして拡張オプションを閉じます。
- 11. [レイアウト] タブで、[印刷の向き] を確認し、[OK] をクリックして印刷します。

# 4 用紙の基本

HP Deskjet 2520 series には、A4、フォト用紙、OHP フィルム、封筒などのさまざまなサイズと種類の用紙をセットできます。

このセクションでは、次のトピックについて説明します:

- <u>推奨する印刷用紙</u>
- <u>メディアのセット</u>

### 推奨する印刷用紙

最高画質で印刷するには、印刷するプロジェクトのタイプに合わせて設計された HP 純正用 紙を推奨します。

国/地域によっては、入手できない用紙もあります。

ColorLok

 HPは一般文書の印刷やコピーには ColorLok ロゴが入った普通紙をお勧めしています。 ColorLok ロゴが入った用紙はすべて高い信頼性および印刷品質基準に適合するよう独 自にテストされており、通常の普通紙に比べ、くっきり鮮明な黒色を再現し、乾燥が速 いドキュメントを実現します。ColorLok ロゴ入り用紙は、さまざまな重さとサイズのも のがメーカーにより提供されています。

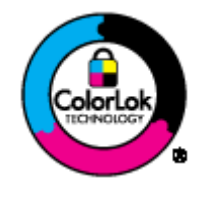

HP アドバンス フォト用紙

 この厚手のフォト用紙はすぐ乾くので汚れにくく取り扱いが簡単です。水、染み、指紋、 湿気への抵抗性に優れています。プリントショップの仕上がりに似た印刷品質が得られ ます。用紙サイズには、A4、10 x 15 cm (切り取りラベル付き)、L 判、2 L 判がありま す。ドキュメントを長持ちさせる無酸性用紙です。

エヴリデイフォト用紙

 カラフルな一般のスナップ写真を低コストで印刷できる、カジュアルな写真印刷向け用 紙です。手ごろな価格で、すぐ乾くので取り扱いが簡単です。インクジェット プリンタ 一で使用すれば、鮮明で、くっきりしたイメージが得られます。用紙サイズには、半光 沢仕上げの A4、8.5 x 11 インチ、10 x 15 cm (切り取りタブ付き、またはなし) などがあ ります。写真を長持ちさせる無酸性用紙です。

HP ブローシャ用紙 または HP Superior インクジェット用紙

 これらの用紙は、両面印刷に対応できるように、両面に光沢またはつや消しコーティン グが施されています。写真に近い品質の印刷や、レポートのカバー、特別なプレゼンテ ーション、カタログ、宣伝用リーフレット、カレンダなどに使用するビジネス用のグラ フィックの印刷にお勧めします。 両面印刷が可能な厚手つや消し用紙です。プレゼンテーション、企画書、レポート、ニュースレター等に最適です。素晴らしい見た目や質感を実現する厚手用紙です。

HP インクジェット用上質普通紙 (両面)

 インクジェット用上質普通紙を使用すると、ハイコントラストの色とシャープな文字で 印刷されます。ある程度の厚みがあり両面カラー印刷をしても裏写りしないため、ニュ ースレターやレポート、広告などに最適です。にじみの少ない、くっきり鮮明な色を再 現する ColorLok テクノロジーを採用しています。

HP 印刷用紙

 HP 印刷用紙は、高品質の多目的用紙です。標準の多目的用紙やコピー用紙と比べて、 見た目も質感も重量感のあるしっかりしたドキュメントを作成できます。にじみの少な い、くっきり鮮明な色を再現する ColorLok テクノロジーを採用しています。ドキュメン トを長持ちさせる無酸性用紙です。

HP オフィス用紙

 HP オフィス用紙は、高品質の多目的用紙です。コピー、原稿、メモなど、毎日の使用 に適しています。にじみの少ない、くっきり鮮明な色を再現する ColorLok テクノロジー を採用しています。ドキュメントを長持ちさせる無酸性用紙です。

HP アイロン プリント紙

アイロン プリント紙 (カラー生地用、淡色または白地用) を使用すると、デジタル写真からオリジナル T シャツを作成できます。

HP プレミアム インクジェット OHP フィルム

 プレミアム インクジェット OHP フィルム。 鮮やかでインパクトのあるカラー プレゼ ンテーション資料が印刷できます。このフィルムは、扱いやすく、にじまず速く乾くの で便利です。

HP フォト バリュー パック

- HP フォトバリューパックは、HP 純正カートリッジと HP アドバンス フォト用紙を セットしたお得なパッケージです。HP Deskjet 2520 series を使ったプロフェッショナ ルな写真印刷がお手頃価格で効率的に行えます。HP 純正インクと HP アドバンス フォト用紙は、写真の保存性と鮮明さを維持できるように両方一緒に使用するよう設計 されています。大切な休暇中の写真を全て印刷したり、複数のプリントを共有したりす る場合に最適です。
- 図 注記 現時点では、HP Web サイトの一部分は英語版のみです。

HP 用紙とその他のサプライ品を注文するには、<u>www.hp.com/buy/supplies</u> にアクセスしてく ださい。メッセージに従って、お住まいの国/地域を選択し、製品を選択して、ページ上のシ ョッピング リンクの 1 つをクリックします。

## メディアのセット

▲ 用紙サイズを選択して続行します。

フルサイズ用紙のセット

- a. 給紙トレイを上げます。
  - □ 給紙トレイを上げます。

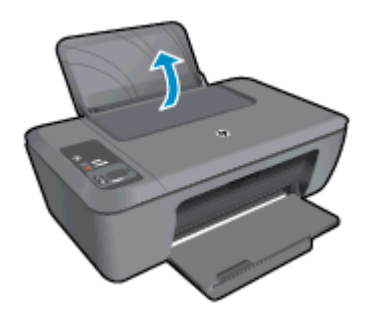

b. 排紙トレイを下げます。
 □ 排紙トレイを下げて、補助トレイを引き出します。

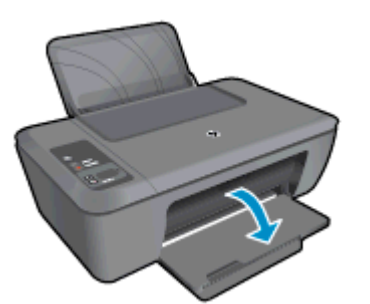

c. 横方向用紙ガイドを左に移動します。 □ 横方向用紙ガイドを左に移動します。

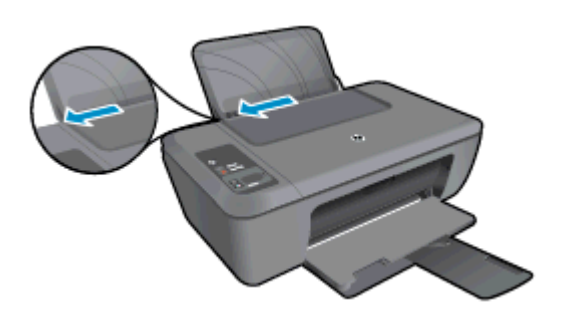

d. 用紙をセットします。 □ 短辺側を奥に、印刷面を上にして用紙の束を給紙トレイに挿入します。

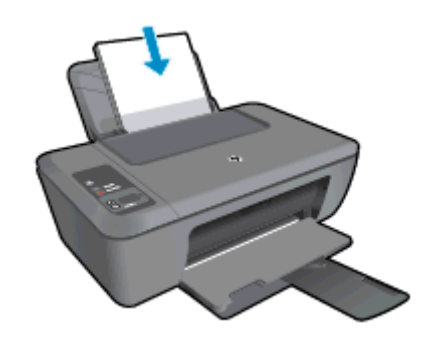

- □ 用紙の束を止まるまで差し込みます。
- □ 横方向用紙ガイドを、用紙の端に当たって止まるまで右にスライドさせ ます。

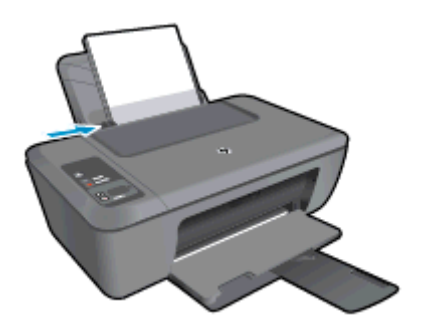

- 小さなサイズの用紙のセット
- a. 給紙トレイを上げます。 □ 給紙トレイを上げます。

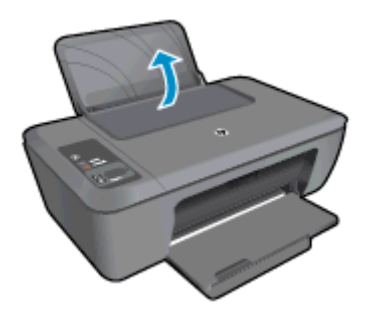

b. 排紙トレイを下げます。
 □ 排紙トレイを下げて、補助トレイを引き出します。

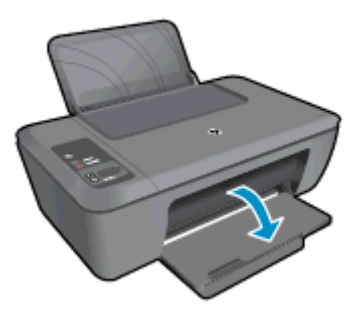

- **c**. 横方向用紙ガイドを左に移動します。
  - □ 横方向用紙ガイドを左に移動します。

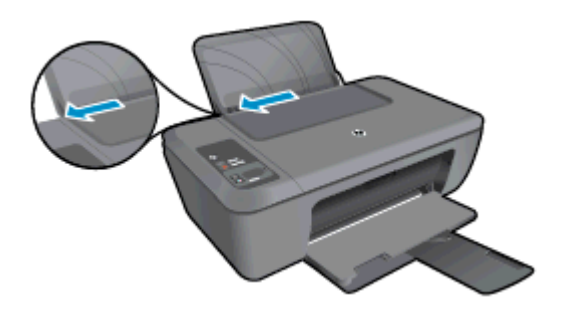

- **d**. 用紙をセットします。
  - □ 短辺側を奥に、印刷面を上にしてフォト用紙の束を挿入します。
  - □ 用紙の束を奥まで差し込みます。
    - ② 注記 お使いのフォト用紙にミシン目付きのタブがある場合は、その タブが上にくるようにフォト用紙をセットしてください。
  - □ 横方向用紙ガイドを、用紙の端に当たって止まるまで右にスライドさせます。

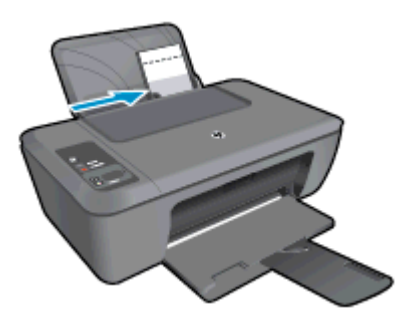

#### 封筒のセット

a. 給紙トレイを上げます。 □ 給紙トレイを上げます。

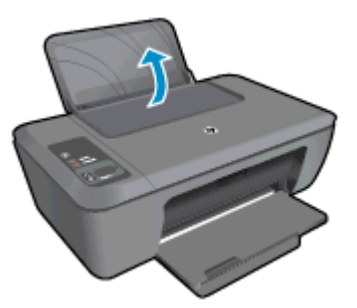

b. 排紙トレイを下げます。
 □ 排紙トレイを下げて、補助トレイを引き出します。

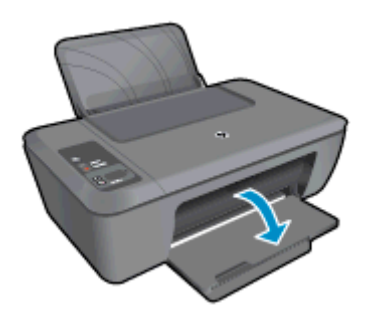

c. 横方向用紙ガイドを左に移動します。 □ 横方向用紙ガイドを左に移動します。

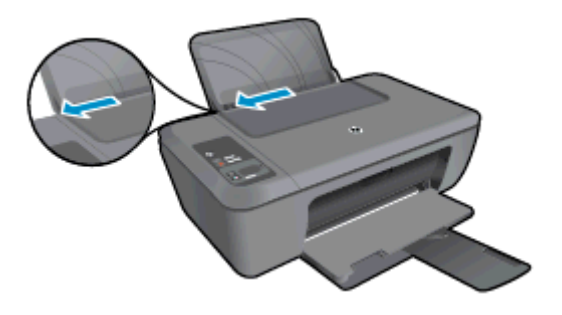

□ メイン給紙トレイから用紙をすべて取り出します。

- d. 封筒をセットします。
  - 封筒は、1つまたは複数をセットできます。給紙トレイの右端に寄せて ください。印刷面を上に向けて置いてください。封筒のフタが左側に きて下向きになるようにします。
  - □ 封筒の束を奥まで差し込みます。
  - □ 横方向用紙ガイドを、封筒に当たって止まるまで右にスライドさせます。

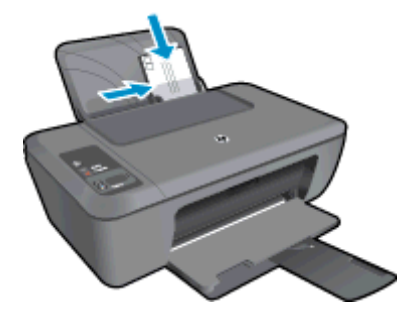

# 5 コピーとスキャン

- <u>文書または写真のコピー</u>
- <u>コンピューターへのスキャン</u>
- ・ <u>コピー完了のヒント</u>
- <u>スキャン完了のヒント</u>

## 文書または写真のコピー

- ② 注記 すべてのドキュメントは、標準品質の印刷モードでコピーされます。コピー時に印刷モードの品質を変更することはできません。
- ▲ 次のいずれかを実行してください。

片面の原稿、片面コピー

- **a**. 用紙をセットします。
  - 給紙トレイに小さいサイズのフォト用紙またはフルサイズの用紙をセットします。

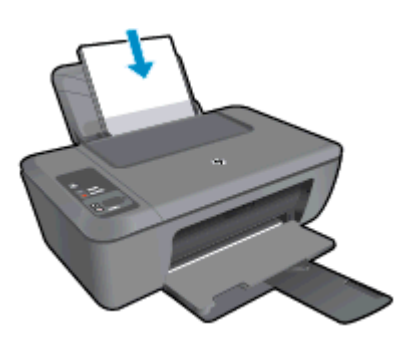

b. 原稿をセットします。
 □ 製品のカバーを持ち上げます。

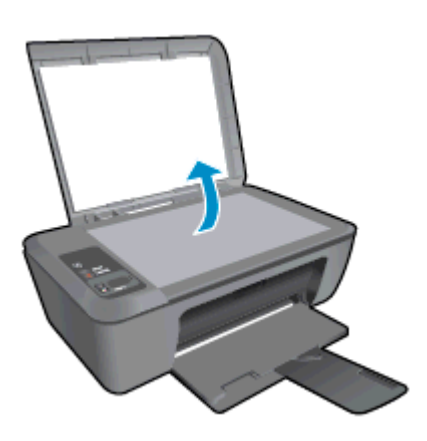

□ 印刷面を下にしてガラス面の右下隅に合わせて原稿をセットします。

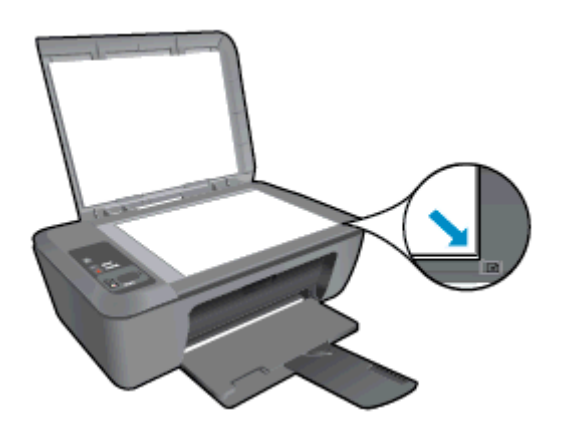

- カバーを閉じます。
- **c**. コピーを開始します。
  - □ [ページに合わせる] を押して、原稿を拡大または縮小します。
  - □ [モノクロ コピーを開始] または [カラー コピーを開始] を押します。ボタンを複数回押すと、コピー枚数が増加します。

## コンピューターへのスキャン

- ② 注記 コンピューターにスキャンするには、HP Deskjet 2520 series とコンピューターと を接続して電源をオンにする必要があります。
- ▲ コンピューターにスキャンするには:
  - 1ページスキャン
  - a. 原稿をセットします。
     □ 製品のカバーを持ち上げます。

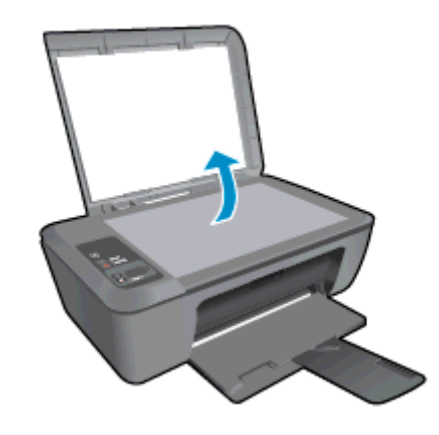

□ 印刷面を下にしてガラス面の右下隅に合わせて原稿をセットします。

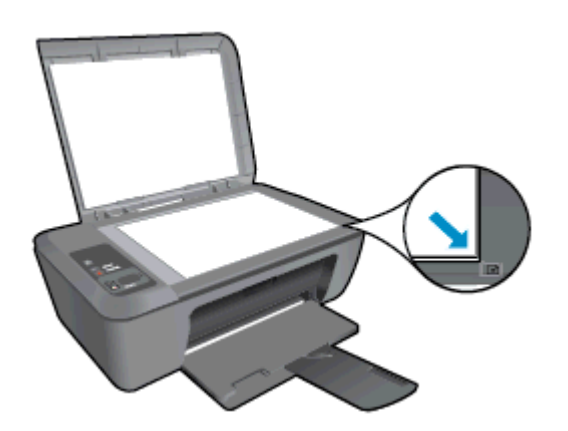

カバーを閉じます。

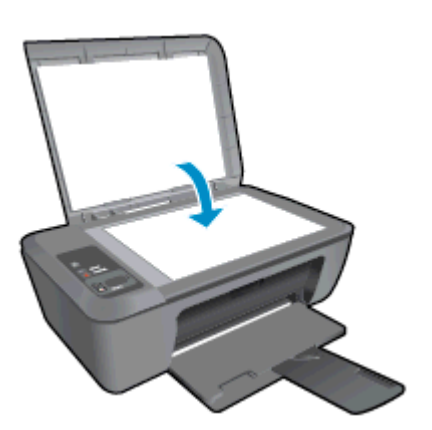

- **b**. スキャンを開始します。
  - コントロール パネルの [スキャン] を押すか、またはプリンター ソフト ウェアを使用して、スキャン ジョブを開始します。 デスクトップの HP Deskjet 2520 series アイコンをクリックして、プリンター ソフトウェア を開きます。
    - 注記 [スタート] > [プログラム] > [HP] > [HP Deskjet 2520 series] > [HP Deskjet 2520 series] をクリックしてプリンター ソフトウェア にアクセスすることもできます。
  - □ [ドキュメントまたは写真のスキャン]を選択します。 画面上で選択可 能なスキャン オプションが表示されます。

## コピー完了のヒント

印刷面を下にしてガラス面の右下隅に合わせて原稿をセットします。

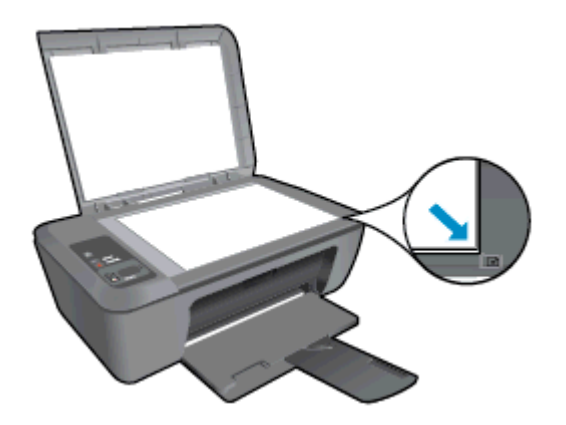

• [ページに合わせる] を押して、印刷する用紙のサイズに合わせて元の画像を拡大または 縮小します。

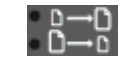

詳細についてはここをクリックしてオンラインに接続します。

## スキャン完了のヒント

• 印刷面を下にしてガラス面の右下隅に合わせて原稿をセットします。

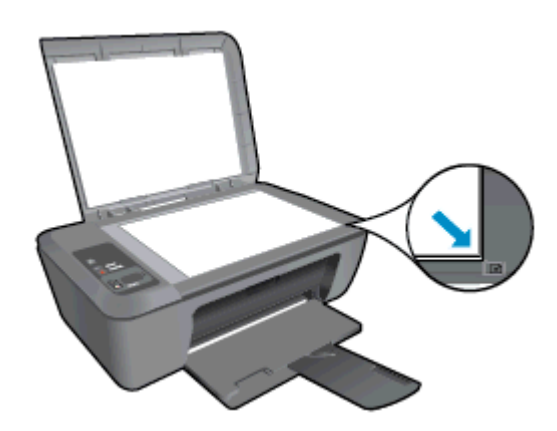

スキャナのガラス面をきれいにして、付着物等がないことを確認してください。
 詳細についてはここをクリックしてオンラインに接続します。

# 6 カートリッジの使用

- <u>推定インクレベルの確認</u>
- <u>インク サプライ品の注文</u>
- <u>カートリッジの交換</u>
- シングルカートリッジモードの使用
- <u>カートリッジ保証情報</u>

## 推定インクレベルの確認

簡単にインクレベルを確認して、カートリッジの交換時期を知ることができます。インクレベルは、カートリッジの推定インク残量を示しています。

プリンターのコントロール パネル ディスプレイに推定インク レベルが直接表示されます。 推定インク レベルに関する詳細情報を確認するため、下の指示を参照してください。

プリンター ソフトウェアからインク レベルを確認するには

- デスクトップの HP Deskjet 2520 series アイコンをクリックして、プリンター ソ フトウェア を開きます。
  - ② 注記 [スタート] > [プログラム] > [HP] > [HP Deskjet 2520 series] > [HP Deskjet 2520 series] をクリックしてプリンター ソフトウェアにアクセスすることもできます。
- プリンター ソフトウェア で、[推定インク レベル] をクリックします。
- ② 注記1 再充填または再生されたプリントカートリッジや、別のプリンターで使用されていたプリントカートリッジを取り付けた場合、インクレベルインジケーターが不正確であったり、表示されない場合があります。

**注記 2** インク レベルの警告およびインジケーターは、交換用インクを用意できるよう情報を提供します。インク残量が少ないという警告メッセージが表示されたら、印刷が滞らないよう、交換用のプリント カートリッジを準備してください。印刷の品質が使用に耐えないレベルに達するまでプリント カートリッジを交換する必要はありません。

注記 3 カートリッジ内のインクは、印刷処理のさまざまな場面で消費されます。初期化 処理で、製品とカートリッジの印刷準備を行う際や、プリントヘッドのクリーニングで、 プリントノズルをクリーニングしてインクの流れをスムーズにする際にも消費されま す。また、使用済みカートリッジ内にはある程度のインクが残っています。詳細について は、www.hp.com/go/inkusage を参照してください。

## インク サプライ品の注文

カートリッジを注文する前に、正しいカートリッジ番号を確認してください。

プリンターのカートリッジ番号を確認する

▲ カートリッジ番号はカートリッジ ドアの内側に記載されています。

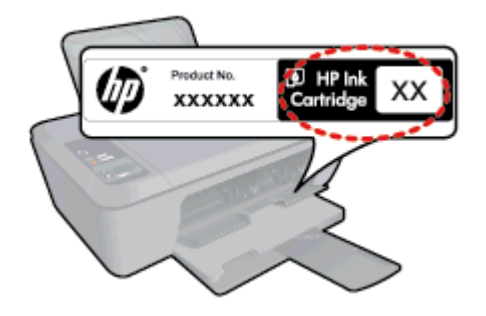

プリンター ソフトウェア でカートリッジ番号を確認する

- デスクトップの HP Deskjet 2520 series アイコンをクリックして、プリンター ソ フトウェア を開きます。
  - ② 注記 [スタート] > [プログラム] > [HP] > [HP Deskjet 2520 series] > [HP Deskjet 2520 series] をクリックしてプリンター ソフトウェアにアクセスすることもできます。
- プリンター ソフトウェアで、[ショッピング] をクリックし、[サプライ品のオン ライン購入] をクリックします。 このリンクをクリックすると、正しいカートリ ッジ番号が自動的に表示されます。

HP Deskjet 2520 series 用の HP 純正 サプライ品を注文するには、<u>www.hp.com/buy/supplies</u> にアクセスしてください。指示に従って、国/地域および製品を選択し、ページ上のショッピ ング リンクをクリックします。

② 注記 カートリッジのオンライン注文は、取り扱っていない国/地域もあります。お住まいの国または地域でお取り扱いがなくても、サプライ品情報を確認したり、一覧を印刷して最寄りの HP 販売店でのご購入時の参考にすることができます。

#### 関連トピック

• <u>正しいカートリッジの選択</u>

### 正しいカートリッジの選択

HP では、HP 純正カートリッジの使用を推奨しています。 HP 製カートリッジは、HP プリンターで最高の性能が得られるように設計され、何度もテストされています。

関連トピック

• <u>インク サプライ品の注文</u>

### カートリッジの交換

カートリッジを交換するには

- 1. 電源が入っていることを確認します。
- 2. 用紙をセットします。
- 3. カートリッジを取り外します。
  - **a**. カートリッジ ドアを開きます。

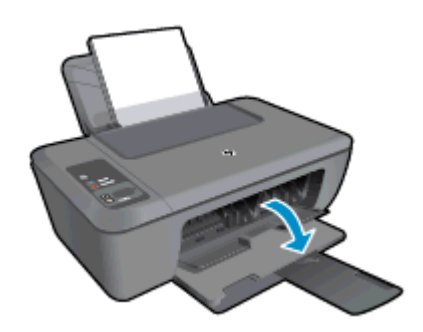

インク ホルダーが中央に移動するまで待ちます。

b. カートリッジを下に押して固定を解除し、スロットから取り外します。

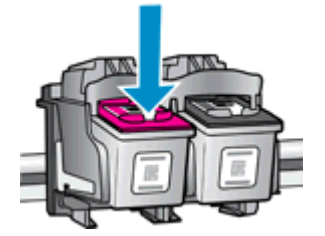

新しいカートリッジを差し込みます。
 a. カートリッジをパッケージから取り出します。

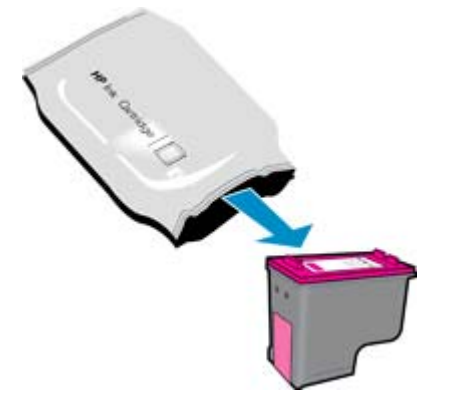

**b**. ピンクのつまみを引っ張って保護テープをはがします。

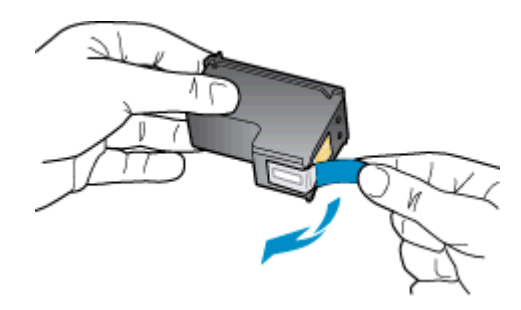

c. カチッと音がするまでカートリッジをスロットに押し込みます。

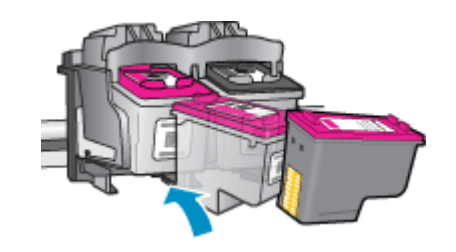

d. カートリッジ ドアを閉じます。

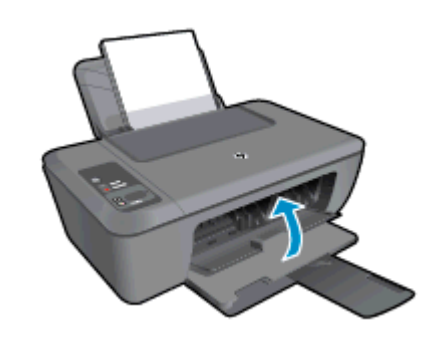

5. カートリッジを調整します。

## シングル カートリッジ モードの使用

シングル カートリッジ モードでは、HP Deskjet 2520 series は 1 つのプリント カートリッ ジのみを使用します。 プリント カートリッジ をプリント カートリッジ ホルダーから取り 外すと、シングル カートリッジ モードになります。 シングル カートリッジ モード時は、文 書と写真のコピー、コンピューターからの印刷が可能です。

注記 HP Deskjet 2520 series がシングル カートリッジ モードで動作すると、画面にメッ セージが表示されます。 プリンターに 2 つのプリント カートリッジを取り付けていると きにメッセージが表示された場合は、各プリント カートリッジの保護テープの保護シー トがはがされていることを確認してください。 保護テープがプリント カートリッジの接 触部分をカバーしてしまうと、本製品はプリント カートリッジが取り付けられても感知 することはできません。

### シングル カートリッジ モードを終了する

シングル カートリッジ モードを終了するには、HP Deskjet 2520 series にプリント カートリッジを 2 つ取り付けます。

#### 関連トピック

• <u>カートリッジの交換</u>

### カートリッジ保証情報

HP カートリッジの保証は、指定された HP 製プリンティングデバイスで使用された場合に 適用されます。この保証は、詰め替え、再生、刷新、誤用、改造のいずれかを受けた HP イ ンク製品には適用されません。 保証期間内に HP インクを使い切っていないこと、保証期限が切れていないことが製品に保証が適用される条件です。保証期限は図のように、YYYY/MM 形式で製品に記載されています。

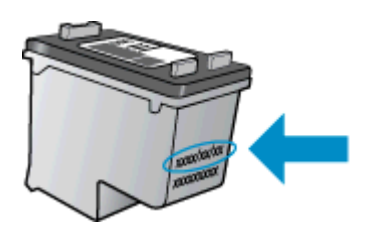

HP 限定保証条項については、製品付属の印刷ドキュメントを参照してください。

# 7 接続方式

- <u>USB 接続 (非ネットワーク接続)</u>
- <u>新しいプリンターの接続</u>

## USB 接続 (非ネットワーク接続)

HP Deskjet 2520 series には、コンピューターに接続するための後部 USB 2.0 High Speed ポートがあります。

USB ケーブルを使用して本製品を接続するには

- ▲ USB ケーブルを使用してコンピュータに接続する方法については、製品に付属 するセットアップの説明書を参照してください。
  - ② 注記 USB ケーブルは、ソフトウェアからの指示があるまで本製品に接続しないでください。

プリンター ソフトウェアがインストールされている場合、プリンターはプラグ アンド プレ イ デバイスとして動作します。 ソフトウェアがインストールされていない場合、デバイスに 付属の CD を挿入し、画面の指示に従います。

### 新しいプリンターの接続

コンピューターにプリンター ソフトウェアをインストール済みで、プリンターをまだ接続し ていない場合は、次の手順を実行します。

新しいプリンターを接続する

- コンピューターの [スタート] メニューから、[すべてのプログラム] または [プロ グラム] を選択し、[HP] を選択します。
- 2. [HP Deskjet 2520 series] を選択します。
- 3. [プリンタのセットアップとソフトウェア]を選択します。
- (新しいプリンターの接続)を選択します。 画面の指示に従ってください。

# 8 問題の解決法

このセクションでは、次のトピックについて説明します:

- 印刷品質の改善
- 紙詰まりの解消
- 印刷できない
- <u>HP サポート</u>

### 印刷品質の改善

- 1. HP 純正カートリッジを使用していることを確認します。
- プリンター ソフトウェア 設定をチェックして、用紙 ドロップダウン リストから 適切な用紙の種類と印刷品質を選択していることを確認します。
- 推定インクレベルを確認し、カートリッジのインクが不足していないか調べます。詳しくは、<u>推定インクレベルの確認</u>を参照してください。 プリントカートリッジがインク不足の場合は、プリントカートリッジを交換してください。
- 4. プリンター カートリッジの位置を調整します。

プリンター ソフトウェアからカートリッジを調整するには

- 注記 カートリッジを調整することで高品質の出力が得られます。 HP All-in-One では、新しいカートリッジを取り付けるたびに、カートリッジの調整を 求めるメッセージが表示されます。 プリント カートリッジを取り外した後も う一度取り付けた場合には、プリント カートリッジの調整のメッセージは表 示されません。 HP All-in-One にはプリント カートリッジに合わせて調整し た値が記憶されるので、プリント カートリッジの再調整は必要ありません。
- a. 給紙トレイに、A4の未使用の白い普通紙をセットします。
- b. プリンター ソフトウェアで、[印刷およびスキャン]、[プリンタのメンテナンス] の順にクリックして、[HP Deskjet 2520 series Toolbox] にアクセスします。
- c. [HP Deskjet 2520 series Toolbox] が表示されます。
- d. [プリンタ サービス] タブをクリックします。
- e. **[インク カートリッジの調整]** タブをクリックします。 調整シートが印刷さ れます。
- f. カートリッジ調整シートの印刷面を下にして、ガラス板の右下隅に合わせて セットします。
- g. [モノクロ コピーを開始] ボタンを押します。 製品によってカートリッジの 位置が調整されます。 使用したカートリッジ調整シートは再利用するか破 棄してください。

#### 第8章

5. カートリッジのインクが少なくなっていない場合は、診断ページを印刷します。

診断ページを印刷するには

- a. 給紙トレイに、A4 の未使用の白い普通紙をセットします。
- b. プリンター ソフトウェアで、[印刷およびスキャン]、[プリンタのメンテナンス] の順にクリックして、[HP Deskjet 2520 series Toolbox] にアクセスします。
- c. [デバイス レポート] タブをクリックします。
- d. [診断情報の印刷] をクリックして、診断ページを印刷します。 診断ページで 青、マゼンタ、黄色、および黒のカラーボックスを確認します。 カラーおよ び黒のボックスに線が入っている場合、またはボックス内に印刷されていな い箇所がある場合は、カートリッジの自動クリーニングを実行します。

| -                                |                                                                                                    |           |                                                                           |                                                               |                                                                | 2                    |
|----------------------------------|----------------------------------------------------------------------------------------------------|-----------|---------------------------------------------------------------------------|---------------------------------------------------------------|----------------------------------------------------------------|----------------------|
| HP 1                             | benkjet 2510 series                                                                                   |           |                                                                           |                                                               |                                                                |                      |
| 11 .<br>12 .<br>13 .<br>14 .     | <pre>SH = CM9 7E1346705 bi<br/>FEE = 05 bi<br/>3D = 19222<br/>FW = SEL2FM092BCR<br/>MCC = HEMME</pre> | BAICH = 0 | 21. P8 - 49<br>22. PB - 0.4<br>23. NB - NB<br>24. ASIC - 0<br>75. EX - 03 | 0<br>Den<br>1,1_0                                             |                                                                |                      |
| 15.                              | PA = 0<br>IPR = BRODONIG                                                                              |           | 26. RC = 375                                                              | 20%                                                           |                                                                |                      |
|                                  | A DESCRIPTION OF THE OWNER.                                                                           | 20922     |                                                                           |                                                               |                                                                |                      |
| 31<br>32<br>33<br>34<br>35<br>36 | TIGN IL = 0<br>NO JPE = 0<br>RN JPE = 0<br>PC = 1<br>SC = 1<br>SC = 0                                 |           | 42. Code2 =<br>42. Code2 =<br>43. Code3 =<br>44. Code3 =<br>45. Gode3 =   | 00684508,<br>00000000,<br>20007638,<br>20007638,<br>20007638, | Page = 0<br>Page = 0<br>1987/02/23<br>1987/02/20<br>1987/02/20 | 17-3<br>19-3<br>17-3 |
|                                  | E                                                                                                    | r         | E                                                                         | _                                                             | r                                                              |                      |
| 51.<br>52.<br>53.<br>54.         | TYPE = 1<br>ID + 0000-5160-8490-<br>NY = 1<br>HP = 1<br>USE = 0                                       | BG 3P     | 61. TYPE = 0<br>62. 1D - 650<br>63. PN - 1<br>64. HF - 1<br>65. USE = 0   | 0<br>06 - 0180 - 412 2<br>0                                   | D-14909                                                        |                      |
| 55<br>57.<br>58                  | SINT = 0<br>LOI = Kendy<br>IDM = 0000_0000_0000                                                       | -7902     | 66. STAT = 0<br>67. LOI = 80<br>60. IDH = 87                              | 882-8836-36<br>4490<br>0                                      | FF-TFFF                                                        |                      |
| 70.71.72                         | IK = 265<br>INS CHY = 1<br>INS E = 1                                                                  |           |                                                                           |                                                               |                                                                |                      |

- 診断ページのカラーおよび黒のボックスに線が入っていたり、ボックス内に印刷 されていない箇所がある場合は、カートリッジの自動クリーニングを実行しま す。
  - カートリッジを自動クリーニングするには
  - a. 給紙トレイに、A4の未使用の白い普通紙をセットします。
  - b. プリンター ソフトウェアで、[印刷およびスキャン]、[プリンタのメンテナンス] の順にクリックして、[HP Deskjet 2520 series Toolbox] にアクセスします。
  - c. [プリンタ サービス] タブをクリックします。
  - d. [インク カートリッジのクリーニング] をクリックします。 画面の指示に従ってください。

上記の方法で問題が解決しない場合は、<u>ここをクリックしてオンライン トラブルシューティ</u> <u>ングを参照してください</u>。

問題の解決法

## 紙詰まりの解消

紙詰まりを解消します。

紙詰まりを解消するには

1. 紙詰まりの場所を確認します。

給紙トレイ

 背面の給紙トレイのあたりで紙が詰まっている場合は、給紙トレイから紙を ゆっくり引き出します。

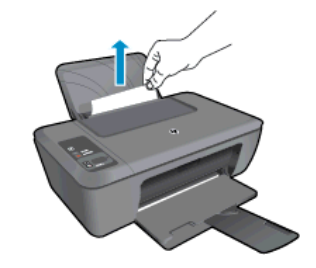

排紙トレイ

 前面の排紙トレイのあたりで紙が詰まっている場合は、排紙トレイから紙を ゆっくり引き出します。

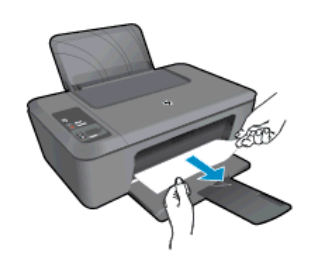

紙詰まりの場所によっては、カートリッジドアを開いてプリントカートリッジを右にスライドする必要があります。

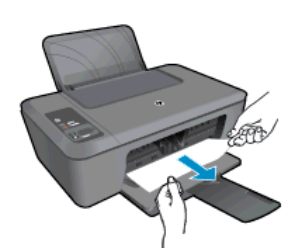

プリンター内部

 プリンター内部で紙が詰まっている場合は、プリンター下面にあるアクセス ドアを開きます。 アクセス ドアの両端にあるつまみを押します。

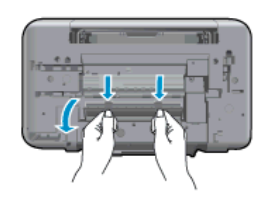

詰まった用紙を取り除きます。

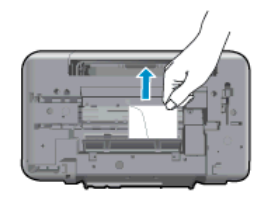

アクセスドアを閉じます。ラッチが両方とも固定されるまで、ドアをプリンターの方向にゆっくりと押して閉じます。

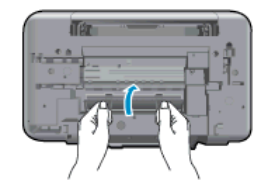

2. コントロール パネルの[モノクロ コピーの開始] または [カラー コピーの開始] ボタンを押して現在のジョブを再開します。

上記の方法で問題が解決しない場合は、<u>ここをクリックしてオンライン トラブルシューティ</u> <u>ングを参照してください</u>。

紙詰まりが発生しないようにするには

- 給紙トレイに用紙を入れすぎないようにしてください。
- 排紙トレイから印刷された用紙を頻繁に取り除くようにしてください。
- 用紙を給紙トレイに平らに置き、端が折れたり破れたりしないようにセットしてください。
- 給紙トレイに種類やサイズの異なる用紙を一緒にセットしないでください。給紙トレイ にセットした用紙は、すべて同じサイズと種類でなければなりません。
- 用紙がぴったり収まるように、給紙トレイの横方向用紙ガイドを調整してください。横 方向用紙ガイドで給紙トレイの用紙を折らないようにしてください。
- 用紙を給紙トレイの奥に入れすぎないでください。

上記の方法で問題が解決しない場合は、<u>ここをクリックしてオンライン トラブルシューティ</u> <u>ングを参照してください</u>。

## 印刷できない

うまく印刷できない場合は、HP 印刷診断ユーティリティをダウンロードしてください。このユーティリティを使用すると、この問題を自動的に解決できます。 このユーティリティを 取得するには、適切なリンクをクリックします。

図 注記 言語によっては、HP 印刷診断ユーティリティをご利用いただけない場合があります。

HP 印刷診断ユーティリティのダウンロード ページにアクセスします。

#### 印刷の問題を解決する

- ② 注記 プリンターの電源がオンであり、トレイに用紙があることを確認します。それでも 印刷できない場合は、次の手順に従ってください。
- 1. エラーメッセージを確認して、解決します。
- 2. USB ケーブルをいったん外し、再度接続します。
- 3. プリンターが停止またはオフラインでないことを確認します。

プリンターが停止またはオフラインでないことを確認するには

- a. オペレーティングシステムに応じて、以下のいずれかを実行します。
  - [Windows 7]: Windows の[スタート] メニューから、[デバイスとプリンタ]をクリックします。
  - [Windows Vista]: Windows の[スタート] メニューから、[コントロール パネル]、[プリンタ] の順にクリックします。
  - [Windows XP]: Windows の [スタート] メニューから、[コントロール パネル]、[プリンタと FAX] の順にクリックします。
- b. 製品のアイコンをダブルクリックするか、製品のアイコンを右クリックして [印刷内容の表示] を選択し、印刷キューを開きます。
- c. [プリンタ] メニューで [一時停止] または [プリンタをオフラインで使用する] の横にチェックマークがないことを確認します。
- d. 何らかの変更を行なった場合は、もう一度印刷を実行します。
- 4. 本製品がデフォルト プリンターに設定されていることを確認する

プリンターがデフォルト プリンターに設定されているかどうかを確認するには

- a. オペレーティング システムに応じて、以下のいずれかを実行します。
  - [Windows 7]: Windows の[スタート] メニューから、[デバイスとプリンタ]をクリックします。
  - [Windows Vista]: Windows の[スタート] メニューから、[コントロール パネル]、[プリンタ] の順にクリックします。
  - [Windows XP]: Windows の [スタート] メニューから、[コントロール パネル]、[プリンタと FAX] の順にクリックします。
- b. 正しいプリンターがデフォルト プリンターとして設定されていることを確認します。
   デフォルト プリンターは横の黒または緑の丸内にチェックマークが付いています。
- c. 間違ったプリンターがデフォルト プリンターとして設定されている場合は、 正しいプリンターを右クリックし、[通常使うプリンタに設定] を選択します。
- **d**. 製品を再度使ってみます。

5. 印刷スプーラーを再起動してください。

#### 印刷スプーラーを再起動するには

a. オペレーティング システムに応じて、以下のいずれかを実行します。

#### Windows 7

- Windows の[スタート] メニューから、[コントロール パネル]、[システム とセキュリティ]、[管理ツール] の順にクリックします。
- [サービス] をダブルクリックします。
- [印刷スプーラ]を右クリックし、[プロパティ]をクリックします。
- ・ [全般] タブの、[スタートアップの種類] の横で、[自動] が選択されていることを確認します。
- サービスがまだ起動していなければ、[サービス状態]の[スタート]、[OK]の順にクリックします。

#### Windows Vista

- Windows の[スタート] メニューから、[コントロール パネル]、[システム とメンテナンス]、[管理ツール]の順にクリックします。
- [サービス] をダブルクリックします。
- [印刷スプーラ サービス] を右クリックし、[プロパティ] をクリックします。
- ・ [全般] タブの、[スタートアップの種類] の横で、[自動] が選択されていることを確認します。
- サービスがまだ起動していなければ、[サービス状態]の[スタート]、[OK]の順にクリックします。

Windows XP

- Windows の [スタート] メニューから、[マイ コンピュータ] を右クリックします。
- [管理] をクリックし、次に [サービスとアプリケーション] をクリックします。
- ・ **[サービス]** をダブルクリックし、次に **[印刷スプーラ]** を選択します。
- [印刷スプーラ] を右クリックし、[再起動] をクリックしてサービスを再 起動します。
- b. 正しいプリンターがデフォルト プリンターとして設定されていることを確認します。
   デフォルト プリンターは横の黒または緑の丸内にチェックマークが付いています。
- c. 間違ったプリンターがデフォルト プリンターとして設定されている場合は、 正しいプリンターを右クリックし、[通常使うプリンタに設定] を選択します。
- **d**. 製品を再度使ってみます。

- 6. コンピューターを再起動します。
- 7. 印刷キューをクリアします。

印刷キューをクリアするには

- a. オペレーティングシステムに応じて、以下のいずれかを実行します。
  - [Windows 7]: Windows の[スタート] メニューから、[デバイスとプリンタ]をクリックします。
  - [Windows Vista]: Windows の[スタート] メニューから、[コントロール パネル]、[プリンタ] の順にクリックします。
  - [Windows XP]: Windows の [スタート] メニューから、[コントロール パネル]、[プリンタと FAX] の順にクリックします。
- **b**. 印刷キューを開くためにプリンターのアイコンをダブルクリックします。
- c. [プリンタ] メニューで、[すべてのドキュメントの取り消し] または [ドキュ メントの削除] をクリックし、[はい] をクリックして確定します。
- d. それでもまだキューにドキュメントが残っている場合は、コンピューターを 再起動し、再起動後にもう一度印刷を実行します。
- e. 印刷キューを再度チェックしてクリアされていることを確認し、もう一度印刷を実行します。 印刷キューがクリアされていない場合や、クリアされているが印刷に失敗する場合は、次の解決方法に進んでください。

上記の方法で問題が解決しない場合は、<u>ここをクリックしてオンライントラブルシューティ</u> ングを参照してください。

## インクホルダーの確認

用紙など、インク ホルダーをふさいでいる障害物を取り除きます。

② 注記 紙詰まりを取り除くために、工具やその他の道具を使用しないでください。製品内部から紙詰まりの用紙を取り除くときには、常に注意してください。

**そ**詳細についてはここをクリックしてオンラインに接続します。

## 問題のあるカートリッジの識別

3 色カラーと黒の両方のカートリッジ ランプが点滅しており、電源ランプが点灯している場合、両方のカートリッジにテープが付いたままか、両方のカートリッジが存在しない可能性 があります。まず、両方のカートリッジからピンクのテープが取り外されており、両方のカ ートリッジが装着されていることを確認します。 両方のインク レベル インジケーターがま だ点滅している場合、1 つまたは両方のカートリッジに問題がある可能性があります。 片方 のカートリッジに問題があるかどうかを判別するには、次の手順を実行します。

- 1. 黒カートリッジを取り外します。
- 2. カートリッジ ドアを閉じます。
- 3. **電源**ランプが点滅している場合は、3 色カラー カートリッジに原因があります。 オン ランプが点滅しない場合は、黒カートリッジを交換してください。

## トレイの準備

排紙トレイを開く

▲ 印刷する場合は、排紙トレイを開きます。

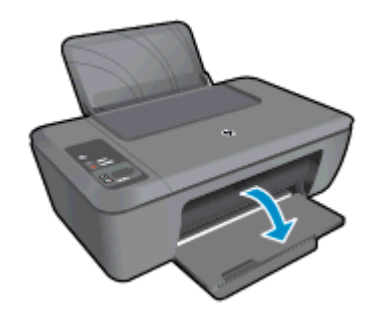

カートリッジ ドアを閉じる

▲ 印刷する場合は、カートリッジドアを閉じます。

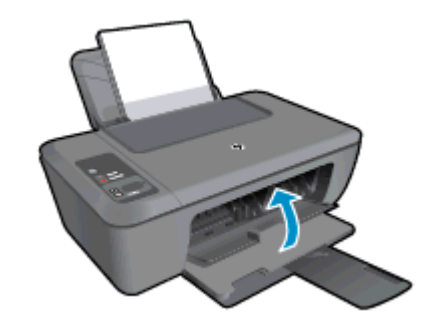

💏 詳細についてはここをクリックしてオンラインに接続します。

### コピーとスキャンの問題の解決

🌏 詳細についてはここをクリックしてオンラインに接続します。

## HP サポート

- <u>製品の登録</u>
- <u>サポート プロセス</u>
- <u>電話による HP サポート</u>
- <u>追加の保証オプション</u>

### 製品の登録

登録に数分かけるだけで、迅速なサービス、効果的なサポート、製品サポートの通知を得る ことができます。 ソフトウェアのインストール中にプリンターを登録しなかった場合、 <u>http://www.register.hp.com</u> で登録できます。

### サポート プロセス

お困りのときは、以下の手順に従ってください。

- 1. 製品付属のマニュアルを確認してください。
- HP オンライン サポート Web サイト <u>www.hp.com/support</u> をご覧ください。 HP オンライン サポートは、HP のお客様どなたでもご利用いただけます。この サイトには常に最新の製品情報や専門的アドバイスが公開され、他にも以下のようなサービスが用意されています。
  - ・ 専門のオンラインサポート担当者へのお問い合わせ
  - 製品用ソフトウェアおよびドライバ アップデート
  - 有用な製品情報および一般的な問題に対するトラブルの解決方法
  - 事前予防的な製品アップデート、サポートのお知らせ、HP ニュースの配信 (製品登録を行ってください)
- HP サポートにお電話ください。ご利用できるサポートオプションは、製品、国/ 地域、および言語により異なります。

電話による HP サポート

電話サポートのオプションとご利用いただける内容は、製品、国/地域、および言語によって 異なります。

このセクションでは、次のトピックについて説明します:

- <u>電話サポートの期間</u>
- <u>サポートの電話番号</u>
- 電話サポート期間終了後のサポート

#### 電話サポートの期間

1年間有効の電話サポートは、北米、アジア太平洋、ラテン アメリカ (メキシコ含む)の各国 で利用できます。ヨーロッパ、中東、アフリカ各国での電話サポートの期間については、 www.hp.com/support を参照してください。規定の通話料金がかかります。

#### 電話でのご連絡

HP サポートに電話をおかけになる際は、コンピュータと製品の前からおかけください。また、以下の情報を事前にご用意ください。

- 製品名 (HP Deskjet 2520 series のように、製品に記載されています)
- 製品番号 (カートリッジ アクセス ドア内側に表示)

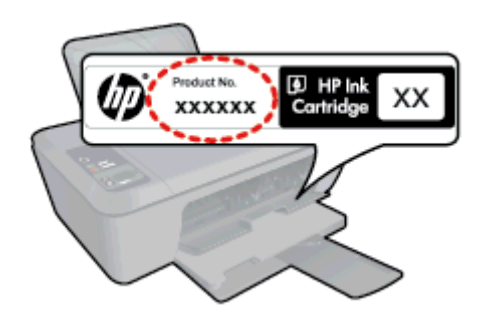

- シリアル番号(製品背面または底面に記載)
- 問題が発生したときに表示されたメッセージ
- 次の質問に対するお答え。
  - · この問題が以前にも起こったことがありますか?
  - 問題をもう一度再現できますか?
  - この問題が起こった頃に、新しいハードウェア、またはソフトウェアをコンピュー タに追加しましたか?
  - この問題が起きる前に、雷雨があったり製品を移動したなど、何か特別なことはありませんでしたか?

#### サポートの電話番号

最新の HP サポート電話番号一覧およびご利用料金については、<u>www.hp.com/support</u> を参照 してください。

#### 電話サポート期間終了後のサポート

電話サポート期間終了後は、追加費用を支払うことで HP のサポートをご利用いただけます。 サポートは、HP オンライン サポート Web サイト <u>www.hp.com/support</u> でもご利用いただけ ます。サポートオプションの詳細については、HP 取扱店またはお住まいの国/地域のサポー ト電話番号にご連絡ください。

#### 追加の保証オプション

追加料金で HP Deskjet 2520 series のサービス プランを拡張できます。<u>www.hp.com/</u> <u>support</u> にアクセスし、お住まいの国または地域、および言語を選択し、延長サービス プラ ンについての情報をサービスおよび保証項目で探してください。

# 9 技術情報

このセクションでは、HP Deskjet 2520 series の技術仕様および国際的な規制について説明 します。

詳細な仕様については、HP Deskjet 2520 series 付属のドキュメントを参照してください。 このセクションでは、次のトピックについて説明します:

- <u>注意</u>
- <u>仕様</u>
- <u>環境保全のためのプロダクト スチュワード プログラム</u>
- <u>規制に関する告知</u>

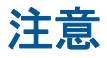

#### Hewlett-Packard Company からの通知

本文書に記載されている情報は、予告なしに変更されることがあります。 All rights reserved.著作権法で視定されている場合を除き、Hewlett-Packard による書面での許可なく、本資料を再製、改作、翻訳することは 禁じられています。HP 製品およびサービスのみに適用される保証は、製品およびサービスに付属の保障書に記述されています。本書に記載 されている内容は、追加の保障とはなりません。HP は、本書に記載されている技術的または編集上の誤り、あるいは省略事項について、一 切責任を負いません。 © 2012 Hewlett-Packard Development Company, L.P. Microsoft, Windows, Windows XP, および Windows Vista は、米国 Microsoft Corporation の登録商標です。 Windows 7 は、米国またはその他の国の Microsoft Corporation の登録商標です。 Intel および Pentium は、Intel Corporation または米国およびその他の国の子会社の登録商標です。 Adobe® は、Adobe Systems Incorporated の商標です。

## 仕様

ここでは、HP Deskjet 2520 series の技術仕様を記載します。 技術仕様の詳細については、 www.hp.com/support の製品データシートを参照してください。

このセクションでは、次のトピックについて説明します:

- <u>システム要件</u>
- <u>環境仕様</u>
- <u>給紙トレイの容量</u>
- <u>排紙トレイ容量</u>
- <u>用紙のサイズ</u>
- <u>用紙の重量</u>
- 印刷の仕様
- コピーの仕様
- スキャンの仕様
- <u>印刷解像度</u>
- <u>電気的仕様</u>
- カートリッジの印刷可能枚数
- <u>騒音に関する情報</u>

システム要件

将来的なオペレーティング システムのリリースおよびサポートについての情報は、HP のオ ンライン サポート Web サイト <u>www.hp.com/support</u> を参照してください。

#### 環境仕様

- 推奨される動作時の温度範囲: 15 ℃ ~ 32 ℃ (59 °F ~ 90 °F)
- 許容される動作時の温度範囲:5℃~40℃(41℃~104℃)
- 湿度: 15% ~ 80% RH (結露しないこと)、 28 ℃ (最大露点温度)
- 非動作時 (保管時)の温度範囲: -40 ℃ ~ 60 ℃ (-40 °F ~ 140 °F)
- 強い電磁気が発生している場所では、HP Deskjet 2520 series の印刷結果に多少の歪み が出るおそれがあります。
- 強い電磁気を原因として混入するノイズを最小化するために、3 m 以下の USB ケーブル を使用することをお勧めします。

#### 給紙トレイの容量

普通紙の枚数 (80 g/m<sup>2</sup>): 最高 50 枚

封筒: 最高5枚

インデックス カード: 最高 20 枚

フォト用紙の枚数: 最高 20 枚

#### 排紙トレイ容量

普通紙の枚数 (80 g/m<sup>2</sup>): 最高 30 枚

封筒: 最高5枚

インデックス カード: 最高 10 枚

フォト用紙の枚数: 最高 10 枚

#### 用紙のサイズ

すべての対応用紙サイズについては、プリンタソフトウェアで確認してください。

#### 用紙の重量

普通紙: 64~90 g/m<sup>2</sup> (16~24 lb)

封筒: 75~90 g/m<sup>2</sup> (20~24 lb)

はがき:最大 200 g/m<sup>2</sup>

フォト用紙: 最大 280 g/m<sup>2</sup>

#### 印刷の仕様

- 印刷速度はドキュメントの複雑さによって異なります
- 方式:オンデマンド型サーマル インクジェット
- 言語: PCL3 GUI

#### コピーの仕様

- デジタルイメージ処理
- コピー速度はドキュメントの複雑さ、およびモデルによって異なる

#### スキャンの仕様

- 解像度:最大で 1200×1200 ppi (光学)
   ppi 解像度についての詳細は、スキャナ ソフトウェアを参照してください。
- カラー: 24 ビット カラー、8 ビット グレースケール (256 階調)
- ガラスからの最大スキャン サイズ :21.6 x 29.7 cm

#### 印刷解像度

エコノ モード

- カラー入力/モノクロ レンダリング:300x300dpi
- 出力 (モノクロ/カラー):自動

#### 標準モード

- カラー入力/モノクロ レンダリング:600x300dpi
- 出力 (モノクロ/カラー):自動

#### 普通紙 - 高画質モード

- カラー入力/モノクロ レンダリング:600x600dpi
- ・ 出力:600x1200dpi (モノクロ)、自動 (カラー)
- フォト用紙 高画質モード
- カラー入力/モノクロ レンダリング:600x600dpi
- 出力 (モノクロ/カラー):自動

#### 最大 dpi モード

- カラー入力/モノクロ レンダリング:1200x1200dpi
- 出力:自動 (モノクロ)、4800x1200 に最適化された dpi (カラー)

#### 電気的仕様

0957-2286

- 入力電圧: 100~240Vac (+/- 10%)
- 入力周波数: 50/60 Hz (+/- 3Hz)

#### 0957-2398

- 入力電圧: 100~240Vac (+/- 10%)
- 入力周波数: 50/60 Hz (+/- 3Hz)

#### 0957-2290

- 入力電圧: 200~240Vac (+/- 10%)
- 入力周波数: 50/60 Hz (+/- 3Hz)

② 注記 HP 提供の電源アダプター以外は使用しないでください。

#### カートリッジの印刷可能枚数

カートリッジの印刷可能枚数の詳細については、<u>www.hp.com/go/learnaboutsupplies</u> をご覧 ください。

#### 騒音に関する情報

インターネットにアクセス可能な場合は、騒音に関する情報を次の HP Web サイトから入手 することができます。お問い合わせ先は、次のサイトを参照してください。<u>www.hp.com/</u> support

### 環境保全のためのプロダクト スチュワード プログラム

Hewlett-Packard では、優れた製品を環境に対して適切な方法で提供することに積極的に取り組んでいます。この製品では、再利用を考慮した設計を取り入れています。高度な機能と 信頼性を確保する一方、素材の種類は最小限にとどめられています。素材が異なる部分は、 簡単に分解できるように作られています。金具などの接合部品は、作業性を考慮した分かり やすい場所にあるので、一般的な工具を使って簡単に取り外すことができます。重要な部品 も手の届きやすい場所にあり、取り外しや修理が簡単に行えます。 詳細については、HP Web サイトの次のアドレスにある「環境保護ホーム」にアクセスして ください。

www.hp.com/hpinfo/globalcitizenship/environment/index.html

このセクションでは、次のトピックについて説明します:

- <u>エコヒント</u>
- <u>用紙の使用</u>
- <u>プラスチック</u>
- <u>化学物質安全性データシート</u>
- <u>リサイクルプログラム</u>
- <u>HP インクジェット消耗品リサイクル プログラム</u>
- <u>電力消費</u>
- Auto Power-Off
- <u>スリープモード</u>
- EUの一般家庭ユーザーによる廃棄機器の処理
- <u>化学物質</u>
- 有害物質規制 (ウクライナ)

#### エコヒント

HP は、お客様の環境に対する負荷の削減に取り組んでいます。 HP は、お客様が印刷時の 影響を判断し、その削減に専念できるように、以下のエコ ヒントを作成しました。 本製品に 組み込まれた特定の機能に加えて、HP の環境への取り組みの詳細については、HP Eco Solutions Web サイトをご覧ください。

www.hp.com/hpinfo/globalcitizenship/environment/

#### 用紙の使用

本製品は DIN 19309 と EN 12281:2002 にしたがったリサイクル用紙の使用に適しています。

#### プラスチック

25 グラム以上のプラスチックのパーツには、国際規格に基づく材料識別マークが付いている ため、プリンタを処分する際にプラスチックを正しく識別することができます。

#### 化学物質安全性データシート

化学物質等安全データシート (MSDS) は、次の HP Web サイトから入手できます。

www.hp.com/go/msds

#### リサイクルプログラム

HP は世界中の国/地域で、大規模なエレクトロニクス リサイクルセンターと提携して、さま ざまな製品回収およびリサイクルプログラムを次々に実施しております。また、弊社の代表 的製品の一部を再販することで、資源を節約しています。HP 製品のリサイクルについての 詳細は、下記サイトをご参照ください。

www.hp.com/hpinfo/globalcitizenship/environment/recycle/

### HP インクジェット消耗品リサイクル プログラム

HP では、環境の保護に積極的に取り組んでいます。HP のインクジェット消耗品リサイクル プログラムは多くの国/地域で利用可能であり、これを使用すると使用済みのプリント カート リッジおよびインク カートリッジを無料でリサイクルすることができます。詳細について は、次の Web サイトを参照してください。

www.hp.com/hpinfo/globalcitizenship/environment/recycle/

### 電力消費

ENERGY STAR® ロゴがマーキングされた Hewlett-Packard 印刷/イメージング機器は、U.S. Environmental Protection Agency (米国環境保護庁) のイメージング機器のエネルギー スター仕様に従って認定されています。 エネルギー スター認定のイメージング製品には、以下のマークが付いています。

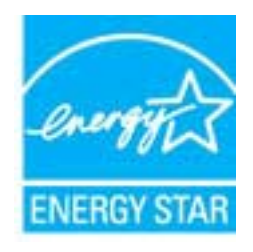

ENERGY STAR に適合したその他のイメージング製品モデルの情報については、次のサイト をご覧ください:<u>www.hp.com/go/energystar</u>

#### **Auto Power-Off**

オートオフは、プリンターの電源を入れたときにデフォルトで自動的に有効になっていま す。オートオフが有効になっている場合、電力を節約するため、非動作状態が2時間続い た後にプリンターが自動的にオフになります。オートオフ設定は、プリンター ソフトウェア から変更できます。設定を変更すると、プリンターは選択された設定を保持します。オート オフによってプリンターが完全にオフになるため、プリンターをオンに戻すには電源ボタン を使用する必要があります。

Auto Power-Off を無効化または有効化するには、以下の手順を実行します。

- デスクトップの HP Deskjet 2520 series アイコンをクリックして、プリンター ソ フトウェア を開きます。
  - ② 注記 [スタート] > [プログラム] > [HP] > [HP Deskjet 2520 series] > [HP Deskjet 2520 series] をクリックしてプリンター ソフトウェアにアクセスすることもできます。
- 技術情報
- 2. プリンター ソフトウェアで、[印刷およびスキャン]、[プリンタのメンテナンス] の順にクリックして、[HP Deskjet 2520 series Toolbox] にアクセスします。
- 3. [HP Deskjet 2520 series Toolbox] が表示されます。
- 4. [詳細設定]をクリックします。画面の指示に従ってください。
- ☆ ヒント ワイヤレスまたは Ethernet 接続されたネットワーク経由で印刷している場合は、 印刷ジョブが失われないようにオートオフを無効にする必要があります。 Auto Power-Off が無効になっている場合でも、電力を節約するため、非動作状態が5分続いた後にプ リンターが自動的にスリープモードに入ります。

### スリープ モード

- スリープモードのあいだ、電力利用が減少します。
- プリンターの初期セットアップ後、非動作状態が5分続いた後にプリンターがスリープ モードに入ります。
- スリープモードに移行するまでの時間を変更することはできません。

### EU の一般家庭ユーザーによる廃棄機器の処理

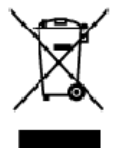

Disposel of Waste Equipment by Users in Private Households in the European Union. This symbol on the product or on its backaging indicates that this acoduct must not be disposed of with your rather household waste. Instead, it is your responsibility to dispose of your waste equipment by handing it even to a designated collection point for the recycling of waste electrical and electricitic actigment. The separe or collection and recycling of your waste at the time of disposal will have be conserver and reserve that it is mcycled in a manner that protect household waste electricate. For more information booth you can drop of your waste equipment for recycling, please contact your local city affice, your household waste disposed electricate and envirt that it is more than the terminate or the household waste and the environment. For more information booth where you can drop of your waste equipment for recycling, please contact your local city affice, your household waste disposed electrone and more household waste disposed electrone and the product.

you can drop of your wate equipment for recking, piece candod your local ofly allow, your household wate daboat service or the shop where you purchased the product. **Execution des équipments sangés par les utilisations** dans les foyers **privés du sein de l'Union surgé-inne** La prévence de ce symbole sur le produit ou sur son emballage indique que vous responses pas vous déharmanes de ce produit de la même façon que vos déches courants. Au contrains, your êtes responseible de l'execution de vos équipments usagés et, c'est effet, vous êtes terus de la main de collar de la même façon que vos déches courants. Au contrains, your êtes responseible de l'execution de vos équipments usagés et, c'est effet, vous êtes terus de la main de collar de préserve les resources naturalises et de la causer équipments électriques e électriques et de la métric humaine et de l'environment f. Pour plus d'informations sur les lieux de collecte des équipments usagés, vou liez contracter voite noirie, voite service de traitener des déchets ménages ou le magain où vous arez ocueté le produit.

Entangung von Elskrogeröten durch Benutzer in privaten Heushalten in der EU Dieses Symbol auf dem Podukt oder desen Verpackung gibt an das dan Podukt richt zusammen mit dem Restnüll ertsorgt werder darf. Es obliegt daher Ihrer Verantworung, Gerötan einer ertsprechniden Stele für die Entsorgung oder Wederverwertung von Elektrogeröten aller Art dozzigeben (z.B. ein Wetstollhoh), Die separate Sammlung und das Renyclich Ihrer oten Elektrogeröte zm. Zeitpunkt ihrer Entsorgung högt zum Schutz der Umwell bei und gewährheitigt, dass is auf eine Art und Weise recyceil verden, die keine Gerötang für die Gewähreit des Marachen und der Umwell cartellt, Weitere Informationen darüber, wo Sie alle Elektrogeröte zum Recycein begeben können, erhalten Sie bi den öfflichen Behörden, Weiterfühlen oder der ohr, wo Sie der Geröt erwoben haben.

Smallmento di appor eschiatere da rottomare da parte di privetti nell'Unione Europec Questo imbolioche appore sul prodotto a ulla confesiore indica che il podotto no deve esere analito asierre agli alti rifiuti domettici. Gli uterti decono provvedere alci seconti delle apponechiative da rottomare portradele di loggi di roccito indicato per i ricidaggio delle apparechiative da rottomore, portradele di loggi di loggi di logg

Il servicio di interimento se minumiccie o il regizzo preso il quelle altado occipateto il protezio. Eliteriminaccio de residuo de operatos electricios y electrónicos por parte de usacritos demésticos en la Unión Europea Este simbolo en el produco o en el embolaje indica que no se puede deschor el producto junto con los mesiduos domésticos. Por el contronto, si debe eliminar este lipo de residuo responsabilidad del usacia entreginto en un punto de recogida deschor el producto junto con los residuos domésticos. El recidaje y la naciogía por sepando de estartos electrónicos y electricos. El recidaje y la naciogía por sepando de esta en el nomento de la eliminacción dyudará a presentar recursos entrecisados parte de usacia en combiente. El recidaje y la nacio adde adeito a de destricos y electricos. El recidaje y la nacio addeita por espando de esta el de la eliminacción addeita de de destricos y electricos. El recidaje y la nacio addeita de la delina de de destricos y electricos e de del substence de la delinización addeita por espando de estas el debarros de las electricos y electricos. El recidado por sepando de estas residuos por espando de estas residuos de las electricos y electricos e delina del de la delinación de addeita por espando de estas residuos de las electricos e de estas cludados, con el servicio de gestión de residuos domesticos o el tienda done de la quinto de addocto.

#### Likvišace vysloužilého zařízení uživateli v domácnosti v zemích EU Tete zvalke na produkty vése na jeho obaly azrejuje, še terte produkt zemí by

Intracese vysouziseno zaruténi uzevoteli v domácňosti v zamich ců Taté zavéli na preválku vsia na jsko kelo uzevotní, že terte preváně predklavnéh prestým vyhozním do bůžného demonňko adpade. Odpovlá do zaš te, že vyslovžíhá zařízení bude predklav klavidací do stanovných skrivých mit určených k recyklad vyslovžých elektronických a definanci (biokace vyslovžíhá zařízení) utvětace vyslovžíhá zařízení stanostatným skliven a recyklací naponáho začování přírodních zároří za ziříluje, žerevojkad vyslovžího elektronických a definanci (biokace vyslovžího). Dali hirotnovace o konce na vyslovžíh zařízení předat k recyklací, můžete zákat od úřadů metní samoprávy, od společnosti provácějící svoz a likelázd domovního odpadu nebo v obchodě, kde jste produkt zelevojítí.

Bortskaffelse af affaldsudstyr for brugere i private husholdninger i EU Dette symbol på produkte eller på dets embolage indikerer, at produkter ikke må batkaffe sammen med andet husholdningsaffald i sedet er det dit ansvar at bortskaffe affaldsudstyr. Dette symbol på produkte eller på dette sempande indamingsateler med hanblik på gentrug i nektrisk og el ektraisk affaldsudstyr. Den separate indkamling og genbrug af dit affaldsudstyr på frågsunska tor bortstaftelse er med til at bevore nebrugs resulter at bortskaffe annovaller vædet, det bestylter merneskatet sa bestylter merneskatet sa at må i til bevore nebrugs at dit affaldsudstyr. Den separate indkamling og genbrug af dit affaldsudstyr på frågsunska tor at at bortstaftelse er med i di bevore nebrugs resulter at annovaliservasen eller den forenting, haved at bate produktet.

Affiver van digedankte al assassarj is ginta gisk og sok tav tavassarstening, de sokart introdukteren en de der terening, før de konse produkte Afvor van digedankte appretstur doer gebruikers in particiliere histkouderins in de Europese Unie. Di grifbol op het produkt af de respekting gent aan dat de pedat i net not not gendankte ekstrichere ekstronische appartuur. De geschild en inzamelige an verwerking van uit gedankte oppere die leverne operanderinste ekstrement van de sokart en ekstronische appartuur. De geschild en inzamelige an verwerking van uit gedante appartuur doagt bij tet eksteren van naturelijke tronnen en tij het hergebruik van materizat op een vijg ef de de volgegeordivid en het milieu beschimmt. Voor meer aformatie werke verveendelijke teronen voor gedereen voor gedereen verveligeneetetwis in vervoorplaat, de envingingsdaare of de verveender voor op eenvervelig werke verveendelijke teronen voor gedereen voor gedereen verveender. Dit synbool op het produt af te leveren op een aarge apparatuur draagt bij tot v waar v uw afgedankte opp hebt oongeschoit.

tend angentum. Eronangaptalamistes kasutuselt kõrvaldatavate seadnete kõitemine Euroopa Uidus Kui toate pakendi on seestimbol, ei lohi seda toodei viata ohmjõämete huku. Teë kohu on viin tarbekuka muunud seade seleka etenähtud elektri ja elektroorik uliliserimiskohta. Uliliseestarate sepämete eraki logumine ja kõitemine allab sõita looduraraaki ning tagada, et kõitemine toimb inimete tervisele ja kekkarrale ohult Laatavat sele kohta, kahu saate uliteentava seadme kõiteka via, caate kõista kohdisku omavaltuseet, ol nejäämee uli seetin spunkti või kauptuset, kut te seadme

Adviter Havien haitteiden käsittely katitalouksissa Euroopan unionin alueella. Tamä kuolleessa toi sen pekkaksessa ölema merkintä avaittaa, etä luosta ei kaa härittää taksajätteiden mukana. Käyttä jän veivallisuus on huoleinia siitä, että härittäävä bitte tämittään sähkä ja elektronikkataterarun keröpspisessen. Häviettävin laitteiden erilliner keröys ja läentäystää että kinettys tapahku kaalta, joka suosiese ihmisten terveyttä ja ympäristö. Saat tervittessa lisättetaja jätteiden kuerötyspäkoista paikallisilla viranamaisilla, jätyhtiöhtä tai luotteen jalleermyyttä.

ieki

Polski

τωταποιητητικά. Απόρρωμη δίχηση των συσκείωσε στην Ευρωπαϊκή "Ευωση Το παράν σύμξολο σταν έχουλομό ή στη συσκυασία του υποδεινούι ότι το προϊόν και τό δεν πολιτία να ποτοχεία μομί με άλλα οικιακά απορρίμματα. Αντίθετα, ευθύνη σας είνει να απορρίωματα, έχρηστας συσκείων δα συμβόλιε στη διατόρηση των φωσιών πάρτων της ποναιτάλωση άχορταιοι ηλιειρικού και ηλιατροποι έξουλογιού. Η χωροτή συλλογή και αποβρίωματα τοι πορρίδαλο στη το ποιοσούρουματη μονό δα συλλογή και το προσφιμμότων για την απορείριματα ματά το ποιο την το προσφιματικού το ποιοσούρωση τοι προσφιματα το πορείρια της αποβρίωματα τοι πορρίδαλου. Το παράντα το ποιοδολογία το ποιοσούργια το προσφιμμότων για την απορείριματα το παρατομολική ότι δα στακαλυσία μαι τότους αρμόλου αρχής ή με το κατάσημα από το οποίο αγοράσατι το προσφ ကို အစုမှုင်စီးလေ

regency is in internenzier war is view opportent is importe. A hubedikkanyegok testelikes a meginihaktartárásokkan az Európai Unióban Ez a stelholam amilja stemálam azgrantak carangolatán van islohetány, azti jető, hogr a termák nem teszeltető együl az egyéb haztartási fundadkikal, az Ón t hogy a közsték kultabála negyet éllutnas a oben fölféll gyűltövénye, amily az elektrona hubedikányegok és az elektronitus barendezetek űrahazzentásá korzásárul a természett erőlomásak megőrséséhez, egyűtal az is bátostás, hogy a hulladák újrahazzentá az obenyesztel a természett erőlomásak megőrséséhez, egyűtal az is bátostás, hogy a hulladák újrahazzentá az obenyeszete nem ártalmas mádan törtésék terdősi azemete kezelőn elektronitus barendezetek égyeszetek elektronitus. Ha töjákostatási azemete kezelősék elektronitus barendezetek újrahazzenták a negy seket a bátostásá azemete kezelősék elektronitus barendezetek begyésesek elektronitus barendezetek elektronitus barendezetek elek

Lietotõju atbrivoisanās no nederīgām ierīcēm Eiropas Savienības privētajās mājsaimriecībās. Sas intodu uz ierīces vai ās iegais pirma norāda, ka io ierīci netritut izmest kapā or pārējiem mājaiminiecības is nordecte reveltētajā savākamas visās, ini tilu valāka nakašāņā atalēmstākā galākama valstātā, paraida naderīgās ierīces savākāma un etreizējā pārā palād taupīt dabas resumus un nadestina tādu otmežiajo pālmītādi, kas sargā cilvēku veelību un apkārējo visāta palāka palatijas paraidas palatijas palatijas pa palatijas palatijas palatijas palatijas palatijas palatijas palatijas palatijas palatijas palatijas palatijas palatijas palatijas palatijas pa

Europes Sejanges verteteligi in privateligi namu siku attekames (rangos Esnetinaas) See inteola one produkto arbo jo pekuotee nurodo, kad produktos negati koti antestas kartu si kulomis rany ukio aflekkomis. Jus privatore intenti savo aflekkamg pangg attouodami p jaflekamos ekitornakos refelitorito private, bial produktos negati koti antestas kartu si kulomis rany ukio aflekkomis. Jus privatore intenti atvo aflekkamg pangg attouodami p jaflekamos ekitornakos refelitorito private, bial attouna ji pragabas attikasi suverkama ir pedirbama, bus issangomi nativalia istelika ir utilarinamo, kad jarange yra pedirba znegaus swikata ir gamla tavopinicia bidu. Dél informacija opie fak kur golite istnest attekamg pedirbiti ikirta jarang katelika istavitasi tamba tarena in pedirbama, bus issangomi nativalje istitrikamg vietes tamba, namu úkio atteku iniziti nativati partikurtus, kuricie private pacuktaje.

taneo, area motar nega star panautre, anteje prana padana. Ul**ifikacja zatylego sprzytej przez użytkowników denowych w Unii Europejskiej** Symbol len unieszczeny ra produkie lub opakowaniu oznacza, że lego produkiu nie noleży wyrzucze razem z nejmi odoadami domowymi. Użytkownik jesi odpowiedziałny za dostarz zenie zatylego sprzytu do wyrzaczenego parku gromałzenie zatyleniu radowi i denoktyrznych i elektronicznych. Snemodzenie osobra i recytling tego prou odpodów przyszynie się co odroneg zatobów naturektych i jesi kespiszcze do zatowia i denoktulia natwalnego. Dostaw kierowsce, no tema tego eleku ufilozoji zużytych wzagdań władowika natwalnego uzyktów odpodowie odrodka balanych, wy zasiałające zatowia i denoktulia natwalnego. Dostaw kierowsce, no tema tego eleku ufilozoji zużytych wzagdała dosta.

Descarte de squipamentos por usuários em residências da União Européia Este sínbolo nopraduto un emblogem indica que o produce não pode ser descañada junto com olixo doméstico. No entanto, é sua responsabilidade levar os equipamentos o serem descartados o un ponto de colate designado para a reactegem de equipamentos elitro-eletonicos. A Calata separada e o traciclagem dos equipamentos no descarte objuto a no conservação das recursos intervises generalmentes elitro-eletonicos. A Calata separada e o traciclagem dos equipamentos não informações sobre onde esecantar equipamentos para reactegem, entre en contato com o escritório lacal de sua cidade, e serviço de limpeza pública de seu o no ou a lojo em que adequisio a amente.

odajnilo prozina. Postup používateľov v krajinách Európskej únie pri vyhodzovaní zariadenia v domákom používaní do odpadu. Terto smlo ina produkte ciebo na jeho obcie znamerá, ze nemie by vyhodený s iným komunálným odpadom. Namiseto toho máte povinnos odovzda toto zariadenie na zbezné mieste lade sa zabezpečiuje recyklácia elektrokých a elektronicých pariadeni. Separavný zber a recyklácia zariadenia utoraňo na odpad pomôže chrá ni priodné zdraja a zabezpečiujý pařese regolské, tevý bude chráni tválá zakoňe a živném prevtedir. Do kteri is niemeste o separavanem zbero a vojklecií zákate na miestnem obcornem úrado, vo lime zabezpicujúcej úber vášna komunálného odpadu debo v predajív, kde ste pradukt Učplili.

ne more samesperuprog sam varas samenamena oppadu deba v predajil, kde sk pradukt lupili. Ravnanje z odpodno opremo v gospodinjsvih znotraj Evropske unije In znak na žaklalu di endodzi izoleta pomeni, da izdeka opreme "Ločenim zbianjem in necklanjem odpadne opreme ob odloganju bate ponogali ohranih nerave vire in zago da bo odpodno oprema nekitrana tau, da se vanje zdravje ljudi in okoje. Već inormacij o mesity, kjer lahko oddade odpadno opremo za recikliranje nekitranje in pod kjeta odpadno spremo se dolizni oddati na dobčeven zbim nestu za recikliranje odpadne elekitrana tau, da se vanje zdravje ljudi in okoje. Već inormacij o mesity, kjer lahko oddade odpadno opremo za recikliranje, lahko dab te na občini, v komendnem pod jetju oti tgovini, kjer ste izdelek kopili.

Kassendersem pooletu aa ingovini, kijer ste izdelek kuplit.
Kassender ov ferberukningssmaterial, for hem, och privatanvändare i EU
Produiter eller produktigendersen in her symbelen för me kassena med vanligt heskälkavfall. I stället har du anvar för att produkter lämnas till en behörig äterväningsstation
For kartering aval- och ekstronitärpradikter denväning her symbelen för me kassena med vanligt heskälkavfall. I stället har du anvar för att produkter lämnas till en behörig äterväningsstation
For kartering aval- och ekstronitärpradikter denväning bäreter som et lämna kansen ekstrementer att mesunen naturesunen. Desatom skyddas både märnikar och inför att produkter för ävränningsstäter denväning bäreter som och produkter för ävränna köptes kan ge mer information om var du lämnar kassenate produkter för ävränning. 

казыватае реаские гот оекилипа; Изхакратие на оборудаване во отпадъци от потребиели в частии домакинства в Европейския съюз Тори оннол курху продуста или опокрыта из поязва, че предукти не трябе да се ижирит зовино се донаменсите ототории. Вле мисте ототории стада изкъртисе оборудаване за отпадъци, как по с предирите на опреднети текти за ранисторан на елекретенскити и исконено оборудаване зо отпадъци. Отделото съблежане и зависти на оборудаване за отпадъци, три изкъртието ну поната за ранисторан на елекретенскити и исконено оборудаване зо отпадъци. Отделото съблежане и зависти дода и околната среда. За повене информаци зъря кожене да остал не оборуденето за отпадъци за рециклиране, извършене със състоителни офис в града ви, физиота за озбираже по аптадъци и и какатани, от които сте закупили продука

nanzane na cinagaja na ci kantaina, on tanto ce taxytnin ipagnia **Inditarces e chipanenteste vaste de chipe utilizatori cantol di Uniture Europeană** Acest imbali depe produ sau de se embalaju produului indică tapăt ce acele produs nu insule anucat aldui de celelale deșeni casnice. În loc să procedăi astie, avți responsabilitate aă vă albarasați de schipametilui uzal predăndu la un certru decalactare desennat pertru recidarea deseurilor electrice și a schipametile al esteranet. Colectarea și incidarea separată a schipametilui uzal alunci dan dicriți să îl anucați ajulă a conservarea restelar naturale și algură recidarea deseurilor electrice și a schipametile recedence portegază sână dea unană și metidarea eleparețilui auți autori dan dicriți să îl anucații giulă a conservarea restelar naturale și algură recidarea despandului îndica cate despe locul în care se poste preca echipametilui al parte acelezate desperiate desperiate desperiate destructure destructure rea echipamentului într-o manieră care 支術情報

### 化学物質

HP では、REACH (**Regulation EC No 1907/2006 of the European Parliament and the Council**) などの法的要件に準拠するため、弊社製品に含まれる化学物質に関する情報を、 必要に応じてお客様に提供することに努めています。お使いの製品の化学物質情報に関する 報告書を参照するには、<u>www.hp.com/go/reach</u>(英語サイト)にアクセスしてください。

### 有害物質規制 (ウクライナ)

### Технічний регламент щодо обмеження використання небезпечних речовин (Україна)

Обладнання відповідає вимогам Технічного регламенту щодо обмеження використання деяких небезпечних речовин в електричному та електронному обладнанні, затвердженого постановою Кабінету Міністрів України від 3 грудня 2008 № 1057

### 規制に関する告知

HP Deskjet 2520 series は、お住まいの国/地域の規制当局からの製品要件に適合しています。 このセクションでは、次のトピックについて説明します:

- <u>規制モデルの ID 番号</u>
- <u>FCC 準拠声明</u>
- 韓国のユーザに対する告知
- 日本のユーザに対する VCCI (クラス B) 基準に関する告知
- 日本のユーザに対する告知(電源コードについて)

### 規制モデルの ID 番号

規制上の識別を行うために、本製品には規制モデル番号が指定されています。本製品の規制 モデル番号は、VCVRA-1221 です。この規制番号は、商品名 (HP Deskjet Ink Advantage 2520 All-In-One series 等)、または製品番号 (CX027A、CX027B 等) とはまったく別のものです。

### FCC statement

The United States Federal Communications Commission (in 47 CFR 15.105) has specified that the following notice be brought to the attention of users of this product.

This equipment has been tested and found to comply with the limits for a Class B digital device, pursuant to Part 15 of the FCC Rules. These limits are designed to provide reasonable protection against harmful interference in a residential installation. This equipment generates, uses and can radiate radio frequency energy and, if not installed and used in accordance with the instructions, may cause harmful interference to radio communications. However, there is no guarantee that interference will not occur in a particular installation. If this equipment does cause harmful interference to radio or television reception, which can be determined by turning the equipment off and on, the user is encouraged to try to correct the interference by one or more of the following measures:

- Reorient the receiving antenna.
- Increase the separation between the equipment and the receiver.
- Connect the equipment into an outlet on a circuit different from that to which the receiver is connected.
- Consult the dealer or an experienced radio/TV technician for help.

For further information, contact:

Manager of Corporate Product Regulations Hewlett-Packard Company 3000 Hanover Street Palo Alto, Ca 94304 (650) 857-1501

Modifications (part 15.21)

The FCC requires the user to be notified that any changes or modifications made to this device that are not expressly approved by HP may void the user's authority to operate the equipment.

This device complies with Part 15 of the FCC Rules. Operation is subject to the following two conditions: (1) this device may not cause harmful interference, and (2) this device must accept any interference received, including interference that may cause undesired operation.

### 韓国のユーザに対する告知

| ורור בס               | 이 기기는 가정용(8급)으로 전자파적합등록을 한 기기로서 주 |  |
|-----------------------|-----------------------------------|--|
| 0급 기기<br>(기저요 바소토시기기) | 로 가정에서 사용하는 것을 목적으로 하며. 모든 지역에서 사 |  |
| (188 888017)          | 용할 수 있습니다.                        |  |

### 日本のユーザに対する VCCI (クラス B) 基準に関する告知

この装置は、クラスB情報技術装置です。この装置は、家庭環境で使用することを目的として いますが、この装置がラジオやテレビジョン受信機に近接して使用されると、受信障害を引き 起こすことがあります。取扱説明書に従って正しい取り扱いをして下さい。

VCCI-B

### 日本のユーザに対する告知(電源コードについて)

製品には、同梱された電源コードをお使い下さい。 同梱された電源コードは、他の製品では使用出来ません。

# 索引

### い

印刷 仕様 46

#### か

カスタマ サポート 保証 44 環境 環境仕様 46 環境保全のためのプロダクト スチュ ワード プログラム 47

### き

技術情報 印刷の仕様 46 環境仕様 46 コピーの仕様 46 システム要件 45 スキャンの仕様 46 規制に関する告知 規制モデルの ID 番号 52

### E,

コピー 仕様 46

#### t

サポート期間終了後のサポート 44 サポート プロセス 43

### L

システム要件 45

#### す

スキャンする スキャンの仕様 46

#### τ

電話サポートの期間 サポート期間 43 電話サポート 43

#### ほ

保証 44

### よ

用紙 推奨する種類 17

#### り

・ リサイクル インク カートリッジ 49